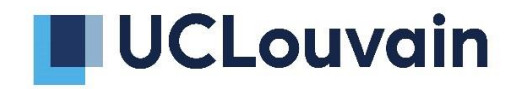

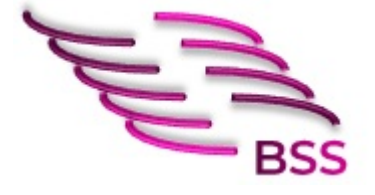

## Module Bureautique

# Introduction à Microsoft Word pour les étudiants sous Windows 10

## TABLE DES MATIERES

| ١. | MICF           | ROSOFT OFFICE 365                                                                          | 4   |
|----|----------------|--------------------------------------------------------------------------------------------|-----|
| I  | .1.            | Présentation                                                                               | . 4 |
| I  | .2.            | REMARQUES PARTICULIÈRES                                                                    | . 4 |
|    | MICE           |                                                                                            | 5   |
|    | where          |                                                                                            | . J |
| I  | l.1.           | Accès                                                                                      | . 5 |
| I  | 1.2.           | PRÉSENTATION DE L'INTERFACE                                                                | . 6 |
|    | II.2.1         | Généralités                                                                                | . 6 |
|    | 11.2.2         | La barre de titre, l'identification de l'utilisateur et la barre d'outils « Accès rapide » | . 6 |
|    | II.2.3         | Les onglets et leurs boutons de commande                                                   | . 6 |
|    | 11.2.4         | La zone du document                                                                        | . 7 |
|    | II.2.5         | La barre d'état                                                                            | . 7 |
|    | 11.2.6         | Les modes d'affichage                                                                      | . 8 |
|    | 11.2.7         | Création d'un nouveau document                                                             | . 9 |
|    | II.2           | 2.7.1 Création d'un autre document                                                         | 9   |
|    | 1.3.           | MISE EN FORME DU DOCUMENT                                                                  | 11  |
|    | II.3.1         | Personnalisation de la police de caractère                                                 | 11  |
|    | II.:           | 3.1.1 Selection du theme de la police                                                      | 11  |
|    | 11.3.2         | Changement de la taille de la police                                                       | 11  |
|    | 11.3.3         | Personnalisation des caracteres                                                            | 12  |
|    | וו.:<br>א כיוו | 3.3.1 Modification de la couleur de la police                                              | 12  |
|    | 11.3.4         | Personnunsation des paragraphies                                                           | 13  |
|    | II.3           | 3.4.1 Creation of one inste a poles et of one inste nomeroree                              | 14  |
|    | 11.3.5         | Section « Styles »                                                                         | 14  |
|    |                | 3.5.1 Choix de styles                                                                      | 14  |
|    | 11.3.6         | Création de styles                                                                         | 15  |
|    | II.3.7         | Reproduire une mise en forme                                                               | 15  |
|    | 11.3.8         | Numérotation automatique des titres                                                        | 16  |
| I  | 1.4.           | INSERTION D'UN TABLEAU                                                                     | 17  |
|    | II.4.1         | Création d'un tableau                                                                      | 17  |
|    | 11.4.2         | Gestion d'un tableau                                                                       | 18  |
|    | 11.4           | 1.2.1 Styles d'un tableau                                                                  | 18  |
|    | 11.4           | 1.2.2 Disposition d'un tableau                                                             | 18  |
| I  | I.5.           | INSERTION D'ILLUSTRATIONS                                                                  | 19  |
|    | II.5.1         | Les images                                                                                 | 19  |
|    | 11.5           | 5.1.1 Ajout d'une image                                                                    | 19  |
|    | II.5.2         | Gestion d'une image                                                                        | 20  |
|    | 11.5.3         | Disposition de l'image                                                                     | 21  |
|    | 11.5.4         | Les graphiques                                                                             | 22  |
|    | 11.5           | 5.4.1 Ajout d'un graphique                                                                 | 22  |
|    | 11.5           | 5.4.2 Gestion d'un graphique                                                               | 24  |
|    | 11.5.5         | Disposition du graphique                                                                   | 27  |
| I  | 1.6.           | GESTION DES PAGES                                                                          | 28  |
|    | II.6.1         | Insertion d'une page vierge                                                                | 28  |
|    | II.6.2         | Orientation de la page                                                                     | 28  |
| I  | 1.7.           | NUMÉROTATION DE PAGES                                                                      | 28  |
|    | II.7.1         | Insertion d'une numérotation de page                                                       | 28  |
|    | II.7.2         | Modification du format de numérotation                                                     | 29  |

| II.7.3 I      | nsertion de différentes numérotations          |
|---------------|------------------------------------------------|
| ll.8. Rév     | ISION DU DOCUMENT                              |
| <i>II.8.1</i> | /érification orthographique et grammaticale    |
| II.8.1.1      | Correction au sein du texte 32                 |
| II.8.1.2      | Correction de l'ensemble du document 32        |
| II.9. Réf     | ÉRENCES                                        |
| II.9.1 I      | Notes de bas de page                           |
| 11.9.2        | Création d'une bibliographie avec Zotero       |
| II.9.2.1      | Ajouter une bibliographie                      |
| 11.9.2.2      | Modifier le style bibliographique              |
| 11.9.2.3      | Mettre à jour la bibliographie                 |
| <i>II.9.3</i> | Table des matières                             |
| II.9.3.1      | Insertion d'une table des matières             |
| II.9.3.2      | Personnalisation d'une table des matières      |
| 11.9.3.3      | Accéder à un chapitre de la table des matières |
| II.10. Cré    | ATION D'UN DOCUMENT PDF                        |
| II.10.1       | Généralités                                    |
| II.10.2       | Exportation en PDF                             |
| II.10.3       | Enregistrer le document en PDF                 |
| III. DIVERS.  |                                                |
| III.1. RAG    | COURCIS CLAVIERS                               |
| IV. RÉFÉR     | ENCES                                          |

## I. Microsoft Office 365

### I.1. Présentation

Microsoft Office<sup>®</sup> est une **suite bureautique** produite par la société Microsoft Corporation. La suite Office est sous **licence** et donc **payante**. Elle comprend les outils bureautiques suivants :

- Word : logiciel de traitement de texte
- Excel : logiciel tableur
- **PowerPoint :** logiciel de présentation
- **Outlook :** service de messagerie
- **OneNote** : logiciel de prise de note
- Access : base de données relationnelle
- Publisher : logiciel de publication

Microsoft Office <sup>®</sup> est disponible sous **Windows** et **MacOs** mais aussi en version mobile sur **Android** et **iOS**. Il est possible également de travailler avec les outils bureautiques **en ligne** sur le site officiel d'Office 365. **Sans abonnement ou licence à la suite Office, il y a une version gratuite en ligne liée à tout compte Outlook**.

## I.2. Remarques particulières

Microsoft commercialise deux licences pour l'utilisation de ses outils bureautiques : **Office 365 et Office 2019**.

- L'Office 365 est disponible avec un **abonnement**. Il permet d'obtenir une mise à jour régulière de ses applications.
- L'Office 2019 est une **licence définitive**. Il faut attendre d'acquérir la licence supérieure pour obtenir les mises à jour.

Office 2016 est pris en charge par Microsoft pour les systèmes d'exploitation Windows 7 et Windows 8.1.

En ce qui concerne Windows 7, Office 2016 sera pris en charge aussi longtemps qu'il entre dans le cadre de la Politique Microsoft concernant le cycle de vie. Mais si en exécutant Office 2016 sur Windows 7 un problème lié à Windows 7 survient, ce problème ne sera pas pris en charge. Si le souci est lié à Office 2016 en lui-même, Microsoft le prendra en charge.

## II. Microsoft Word

#### II.1. Accès

Sous Windows 10, la suite Office apparait généralement dans la page « Toutes les applications du menu » après avoir cliqué sur l'icône « Démarrer » ou dans la partie Utilitaires.

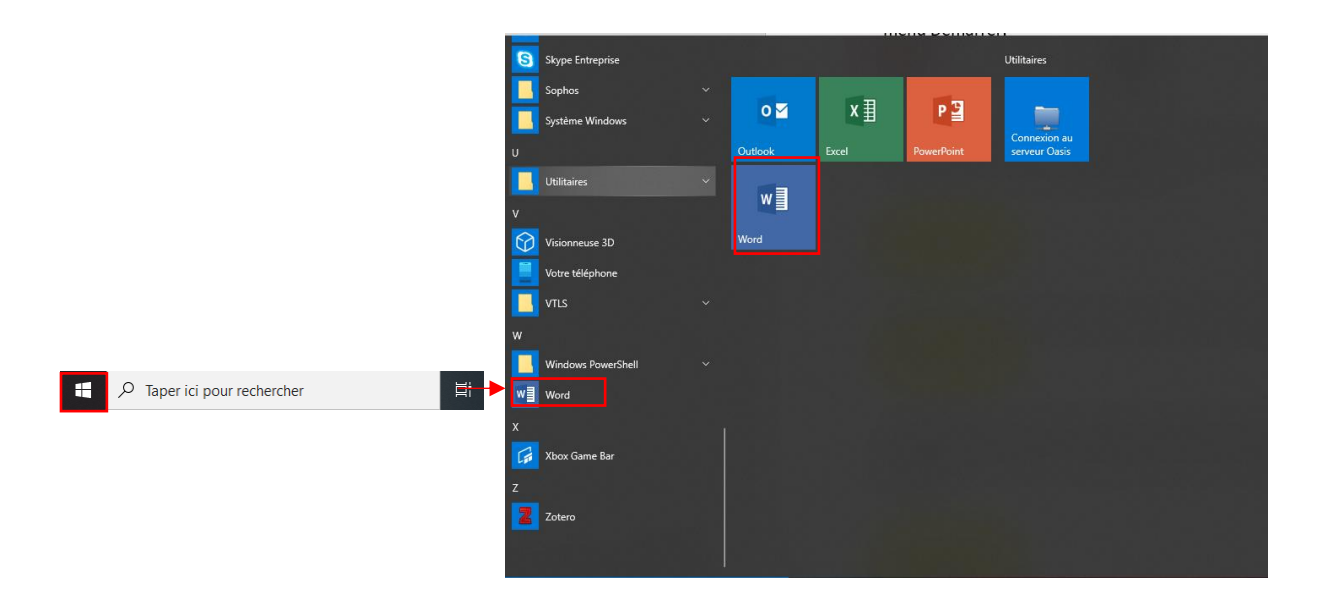

Si les applications n'y sont pas, il est possible de les retrouver en introduisant une recherche à partir du nom de l'application recherchée dans **Démarrer**. Ensuite, cliquer sur le bouton de commande de l'application adéquate.

## II.2. Présentation de l'interface

### II.2.1 Généralités

L'interface de travail permet de faciliter la création, la rédaction, la présentation et l'affichage d'un document.

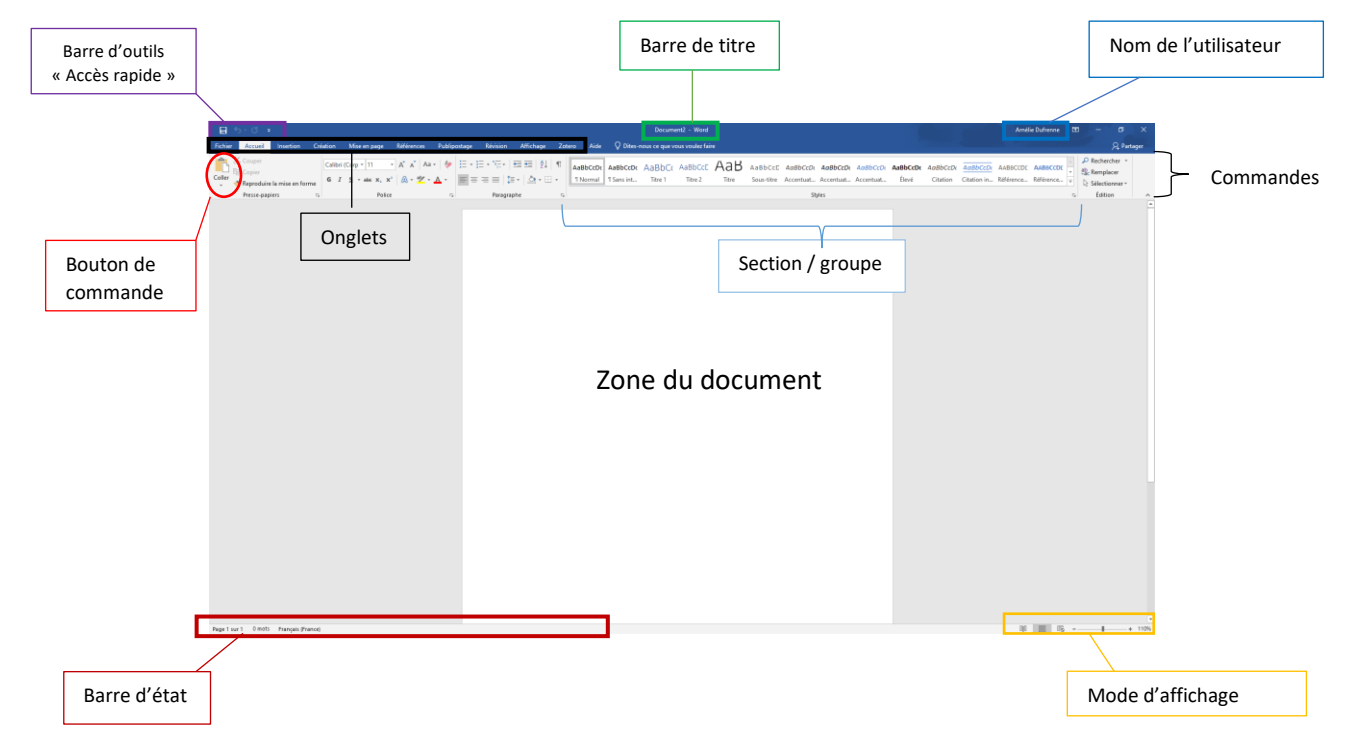

#### II.2.2 La barre de titre, l'identification de l'utilisateur et la barre d'outils « Accès rapide »

La barre de titre indique le titre du document et le nom de l'utilisateur. Elle se trouve dans la partie supérieure dans le ruban bleu.

La <u>barre d'outils « Accès rapide »</u> permet de sauvegarder le document, d'annuler ou répéter une saisie. Elle est personnalisable et se trouve à gauche sur la barre de titre.

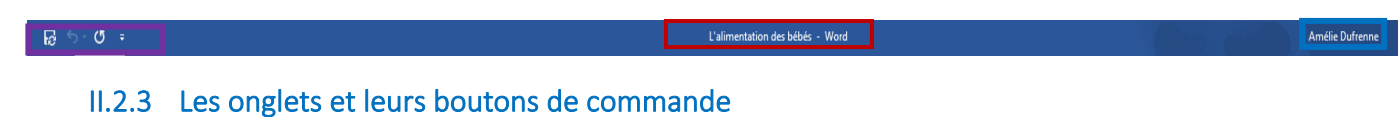

Pour rédiger un document, différentes fonctionnalités sont mises à disposition à travers des onglets

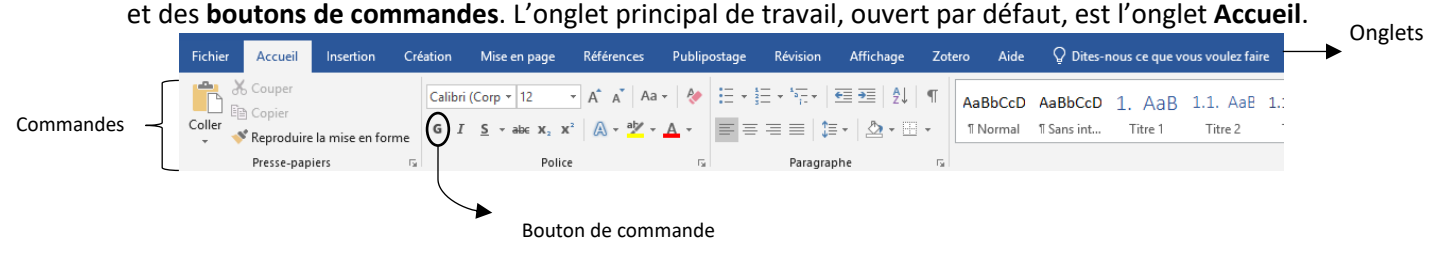

Les différentes fonctions des onglets :

1. **Fichier** : création d'un nouveau document, enregistrement, paramétrage du compte, impression, exportation, partage

2. **Accueil** : gestion du presse-papier, de la police, des paragraphes, des styles et de l'édition d'un document.

3. **Insertion** : Ajout de pages, de tableaux, d'illustrations, de médias, de compléments, d'en-tête et de pied de page, de texte, d'équation et de symbole.

4. Création : Gestion des thèmes et de l'arrière-plan de la page.

5. Mise en page : Paramétrage de la page.

6. **Références** : Insertion d'une table des matières, de notes de bas de page, des citations et des bibliographies, légendes, index, d'une table des références.

7. Publipostage : Envoi électronique de document

8. Révision : Vérification du document, commentaire

9. Affichage : Mode de visionnage, zoom

10. Logiciel de gestion bibliographique : Plug-in d'un logiciel de gestion de références bibliographiques (Zotero, EndNote...) ajouté manuellement par l'utilisateur.

11. Aide.

Attention : le nom, l'intitulé et la disposition des onglets varient en fonction de la version Word utilisée.

#### II.2.4 La zone du document

En dessous des onglets et des boutons de commandes se trouve la zone du document. Il est possible de la faire défiler à l'aide de la barre de défilement.

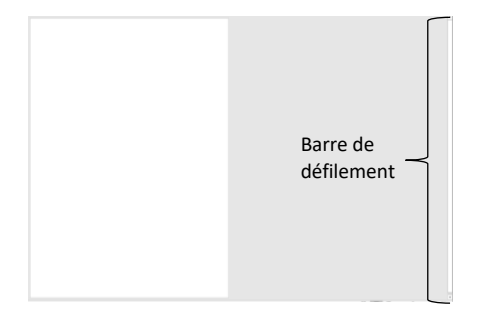

#### II.2.5 La barre d'état

La **barre d'état** se trouve en dessous de la zone du document à gauche. Elle fournit des indications sur les données du document : le nombre de pages, le nombre de mots, la langue du document.

Page 2 sur 12 2394 mots 🗍 🕅 Français (France)

Il est possible d'obtenir les statistiques précises du document en cliquant sur le nombre de mots.

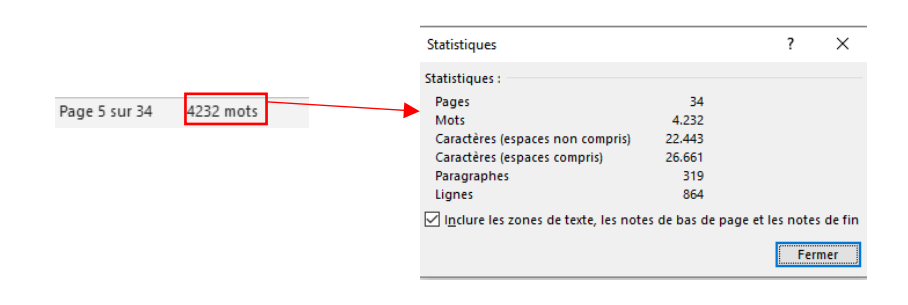

Le choix de la langue du vérificateur orthographique et grammaticale peut être aussi paramétré en sélectionnant la langue du texte. Il faut désigner la langue adéquate à celle du document dans la liste.

|               |           |    |                   |    | Langue                                                                                                    |                                                                            | ?                   | ×        |
|---------------|-----------|----|-------------------|----|----------------------------------------------------------------------------------------------------|----------------------------------------------------------------------------|---------------------|----------|
| Page 2 sur 12 | 2394 mots | Ц× | Français (France) | ], | La sélection est en :<br>Sanglais (États-Unis)<br>Carançais (Eelgique)<br>Carançais (Eelgique)<br>Afar (Djibouti)<br>Afar (Djibouti)<br>Afar (Albanais<br>M <sup>™</sup> Allemand (Allemagne)<br>Sangla Albanais |                                                                            |                     | <b>^</b> |
|               |           |    |                   |    | Le vérificateur d'orthographe et<br>utilisent automatiquement les di<br>sélectionnée s'ils sont disponible<br><u>N</u> e pas vérifier l'orthographe<br>Dét <u>e</u> cter automatiquement la                      | les autres outils<br>ctionnaires de la<br>es.<br>ou la grammaire<br>langue | linguisti<br>langue | iques    |
|               |           |    |                   |    | Définir par défaut                                                                                                    | ОК                                                                         | Anr                 | nuler    |

Pour activer/désactiver la vérification orthographique et grammaticale ou la détection automatique, il suffit de (dé)cocher les cases correspondantes.

| Langue                                                                                                    | ?                        |                | X            |
|----------------------------------------------------------------------------------------------------|--------------------------|----------------|--------------|
| La sélection est en :                                                                                                    |                          |                |              |
| Anglais (États-Unis)                                                                                                    |                          |                | ~            |
| 🗸 Français (Belgique)                                                                                                    |                          |                |              |
| Français (France)                                                                                                    |                          |                | _            |
| Afar (Djibouti)                                                                                                    |                          |                | -            |
| Afrikaans                                                                                                    |                          |                |              |
| Albanais                                                                                                    |                          |                |              |
| Allemand (Allemagne)                                                                                                    |                          |                |              |
| Allemand (Autriche)                                                                                                    |                          |                | $\checkmark$ |
| Le vérificateur d'orthographe et les autres ou<br>utilisent automatiquement les dictionnaires<br>sélectionnée s'ils sont disponibles. | utils lingi<br>de la lan | uistiqu<br>gue | es           |
| <u>Ne</u> pas vérifier l'orthographe ou la gramm<br>Dét <u>e</u> cter automatiquement la langue                                       | naire                    |                |              |
| <u>D</u> éfinir par défaut OK                                                                                                    |                          | Annule         | r            |

#### II.2.6 Les modes d'affichage

Les différents modes d'affichage du document se trouvent à droite de la barre d'état en dessous de la zone du document.

- Mode lecture : page face à face
- Page
- Web 🔜

Pour agrandir

ou réduire l'affichage du document, utiliser le zoom.

## II.2.7 Création d'un nouveau document

|                       |                                                                                                    |                                         |                                |                                                                                                    | Microsoft Wor              | ď                              |                                                   | Q Rechercher                           |                                             |           |          |
|-----------------------|----------------------------------------------------------------------------------------------------|-----------------------------------------|--------------------------------|----------------------------------------------------------------------------------------------------|----------------------------|--------------------------------|---------------------------------------------------|----------------------------------------|---------------------------------------------|-----------|----------|
| DA                    | ▼ N                                                                                                    | /lodèles                                |                                |                                                                                                    |                            |                                |                                                   |                                        | Autres modèles                              |           |          |
| Amelie                |                                                                                                    |                                         | €                              | Reduct to the<br>mean of the second second sec | JUINANNÉE                  |                                |                                                   | Voral non                              |                                             |           | Nouveau  |
| <b>Accueil</b>        |                                                                                                    |                                         | Suivez<br>le guide !           |                                                                                                    |                            |                                | III DARAMAN INA ANA ANA ANA ANA ANA ANA ANA ANA A |                                        |                                             | F         | document |
| <b>⊕</b> <sup>_</sup> |                                                                                                    | Document vide                           | Bienvenue dans Word            | Prendre des notes                                                                                                    | Calendrier                 | C.V. créatif, conçu par<br>MOO | Lettre de motivation<br>créative, conçue par      | C.V. simple et épuré,<br>conçu par MOO | Lettre de motivation<br>simple et épurée, c |           |          |
| Nouveau               | ►F                                                                                                    | Recommandés                             |                                |                                                                                                    |                            |                                |                                                   |                                        |                                             | J         |          |
| G                     | F                                                                                                    | Récents Épinglés                        | s Partagés avec moi            |                                                                                                    |                            |                                |                                                   |                                        |                                             |           |          |
| Récents               |                                                                                                    | Nom                                     |                                |                                                                                                    |                            |                                |                                                   | D                                      | ernière ouverture par vous                  | ×         |          |
| ••                    | •                                                                                                    | tes<br>Téléchargé 07:36   Espac         | e OneDrive Entreprise de DUFR  | ENNE Amelie » personal »                                                                                                    | amelie_dufrenne_ulb_be » E | Documents                      |                                                   | e x … I                                | y a 56min                                   |           |          |
| Partagé               | 2020_FR_syllabus_scopus_V20201109 If ya 59min Il ya 59min Il ya 59min                                                                       |                                         |                                |                                                                                                    |                            |                                |                                                   |                                        | -                                           | Documents |          |
|                       | Test<br>Téléchargé Hier, 18:33   Espace OneDrive Entreprise de DUFRENNE Amelie » personal » amelie_dufrenne_ulb_be » Documents hier à 18:33 |                                         |                                |                                                                                                    |                            |                                |                                                   |                                        |                                             |           | créés    |
| Ouvrir                | •                                                                                                    | References<br>Téléchargé 2/12/20   Espa | ace OneDrive Entreprise de DUF | RENNE Amelie » personal                                                                                                    | » amelie_dufrenne_ulb_be » | Documents                      |                                                   | sa                                     | ım. à 17:41                                 |           |          |

Pour créer un nouveau document, deux solutions sont possibles :

- A partir d'un **Document vierge**
- A partir d'un **modèle** mis à disposition par Office (création de C.V., lettres de motivation, document de recherche, etc.). Une connexion internet est requise si l'on souhaite rechercher d'autres modèles que ceux proposés par défaut.

| Modèles       |                      |                   |            |                                |                                              |                                        | Autres modèles                              |
|---------------|----------------------|-------------------|------------|--------------------------------|----------------------------------------------|----------------------------------------|---------------------------------------------|
|               | Suivez<br>le guide ! |                   |            |                                |                                              |                                        |                                             |
| Document vide | Bienvenue dans Word  | Prendre des notes | Calendrier | C.V. créatif, conçu par<br>MOO | Lettre de motivation<br>créative, conçue par | C.V. simple et épuré,<br>conçu par MOO | Lettre de motivation<br>simple et épurée, c |

#### *II.2.7.1* Création d'un autre document

Si un document est déjà ouvert et que l'on souhaite en créer un nouveau, il faut ouvrir l'onglet **Fichier**.

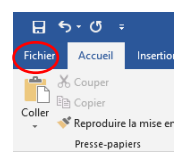

## Sélectionner, Nouveau.

| $\bigotimes$     |
|------------------|
| Informations     |
| Nouveau          |
| Ouvrir           |
| Enregistrer      |
| Enregistrer sous |
|                  |
| Imprimer         |
| Partager         |
| Exporter         |
| Fermer           |
| Compte           |
| compte           |
| Votre avis       |
| Options          |

## Et choisir un **Document vierge** ou un **modèle** dans la liste affichée.

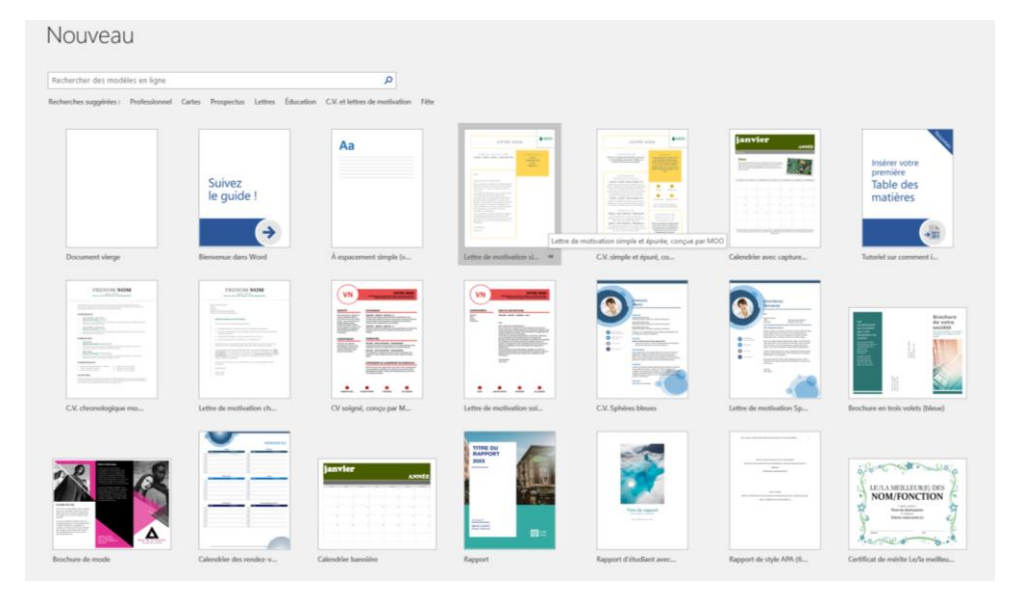

## II.3. Mise en forme du document

#### II.3.1 Personnalisation de la police de caractère

#### *II.3.1.1 Sélection du thème de la police*

La police de caractères est un assortiment des lettres et signes d'imprimerie d'un même type.

A partir de l'onglet **Accueil**, la section Police permet de créer ou modifier un texte.

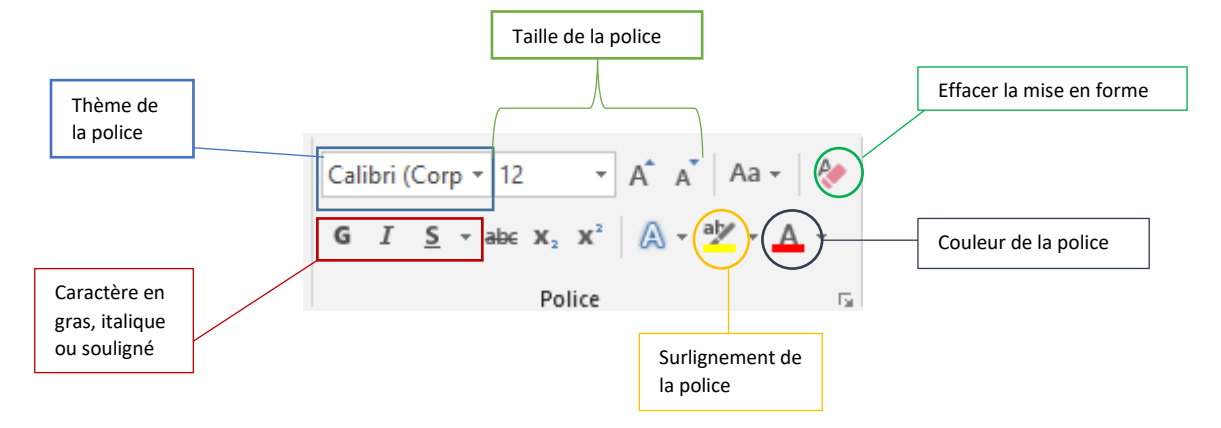

Pour personnaliser la police d'écriture, il faut sélectionner une **police de thème** à partir d'un éventail de choix en cliquant sur la petite flèche. Le choix d'une police de thème dépend de son utilisation finale : En-tête (titre), corps (texte) ou sa finalité (publications scientifiques, travaux universitaires...).

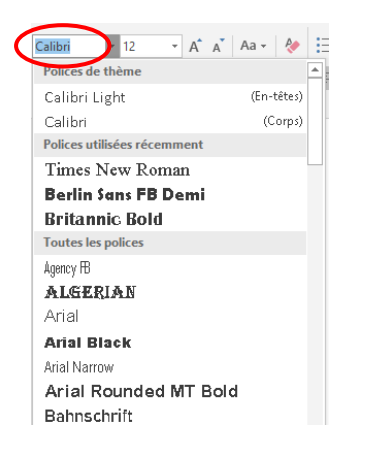

#### II.3.2 Changement de la taille de la police

La taille de la police dépend aussi de son utilisation (titre ou corps). Le menu déroulant permet de choisir la police adéquate.

| Cali | bri ( | Сог | 12  | 6    | ) |   |
|------|-------|-----|-----|------|---|---|
| 6    | r     | c   |     | 8    | ٦ | 1 |
| G    | 1     | 2   | * * | 9    |   |   |
|      |       |     |     | 10   |   |   |
|      |       |     |     | 11   |   |   |
|      |       |     |     | 12   |   |   |
|      |       |     |     | 14   |   |   |
|      |       |     |     | 16   |   |   |
|      |       |     |     | 18   |   |   |
|      |       |     |     | 20   |   |   |
|      |       |     |     | 22   |   |   |
|      |       |     |     | 24   |   |   |
|      |       |     |     | 26   |   |   |
|      |       |     |     | 28   |   |   |
|      |       |     |     | 36   |   |   |
|      |       |     |     | 48   |   |   |
|      |       |     |     | 72 . |   |   |

Elle peut être modifiée manuellement :

- 1. Sélectionner le texte à rectifier
- 2. Choisir les boutons de commandes pour augmenter ou rétrécir la taille de la police.

| Calibri (Corp 🔻 |   |          | 7 | 7   |    |      | A A AA |   |    |          | R |    |
|-----------------|---|----------|---|-----|----|------|--------|---|----|----------|---|----|
| G               | I | <u>s</u> | Ŧ | abc | X, | X²   | A      | Ŧ | ab | <b>-</b> | A | ÷  |
|                 |   |          |   |     | Po | lice |        |   |    |          |   | E. |

#### II.3.3 Personnalisation des caractères

Pour mettre en évidence un texte, il faut modifier l'affichage des caractères :

- En Gras (G) si on souhaite mettre en évidence les titres ou les informations essentielles.
- En Italique (I) pour l'affichage des citations
- <u>Souligné (U)</u> pour l'affichage des titres.

Pour cela, sélectionner le ou les bouton(s) de commandes

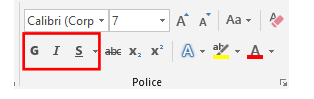

*II.3.3.1 Modification de la couleur de la police* 

Par défaut, la couleur de la police est en rouge.

- 1. Cliquer sur le bouton de commande **Couleur de police** pour la modifier.
- 2. Sélectionner la couleur parmi celles proposées dans la liste ou choisir d'autres couleurs

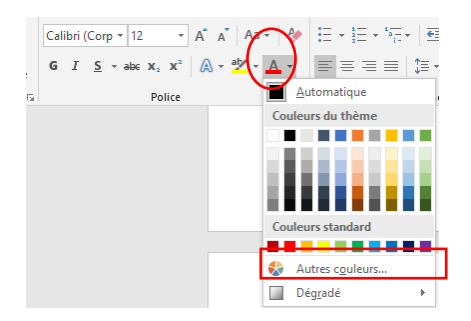

Ex.: Heart Attack  $\rightarrow$  Heart Attack

#### II.3.4 Personnalisation des paragraphes

*II.3.4.1* Création d'une liste à puces et d'une liste numérotée

La section **Paragraphe** (toujours dans l'onglet **Accueil**) permet d'insérer des puces ou une numérotation à un texte.

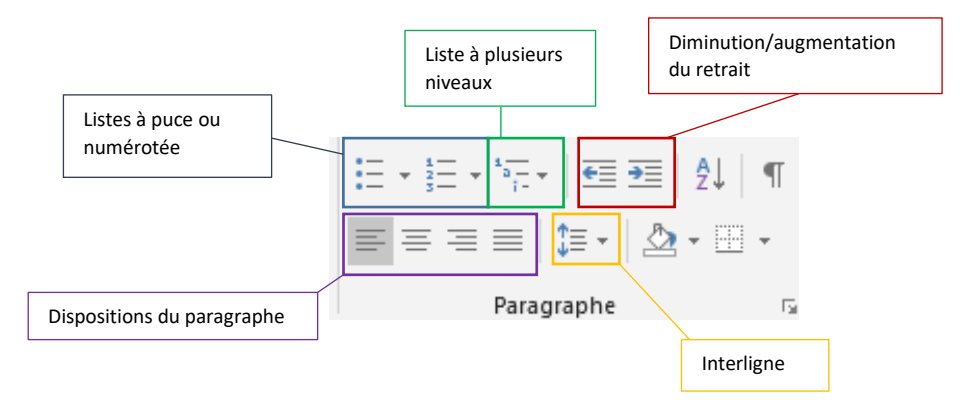

Sélectionner le bouton de commande Puces pour insérer une puce directement dans le document.

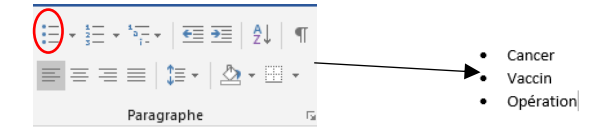

Cliquer sur la petite flèche se trouvant à côté du bouton de commande pour accéder à la **bibliothèque des puces**.

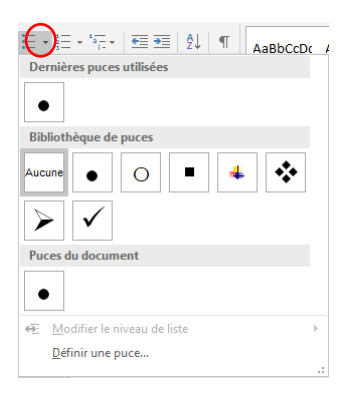

Pour avoir une liste numérotée de manière numérique ou alphabétique, il faut choisir le bouton de commande **Numérotation**. Par défaut, la numérotation est numérique.

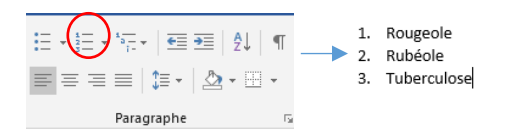

Pour adopter un type de format de numérotation, cliquer sur la petite flèche à côté du bouton de commande.

|         | E ▼ <sup>1</sup> i = ▼   €<br>Derniers forr | ≣ 🖭   ĝ↓   •<br>nats de numéro | AaBbCcI        | AaBb<br>s |
|---------|---------------------------------------------|--------------------------------|----------------|-----------|
|         | 1.<br>2.<br>3.                              |                                |                |           |
|         | Bibliothèque                                | de numérotatio                 | ons            |           |
| F<br>1  | Aucune                                      | 1<br>2<br>3                    | 1)<br>2)<br>3) | ,         |
| *** 100 | I. ————————————————————————————————————     | A<br>B<br>C                    | a)<br>b)<br>c) |           |
|         | a<br>b<br>c                                 | i<br>II<br>III                 |                |           |
|         | Format de la                                | numérotation d                 | u document     |           |
|         | 1<br>2<br>3                                 |                                |                |           |

Si le bouton de commande est en gris, la liste de numérotation est bien active.

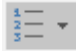

Désélectionner le bouton de commande liée à la liste pour arrêter la numérotation.

#### *II.3.4.2* Alignement des paragraphes

Un paragraphe est une division d'un écrit en en prose, où l'on passe à la ligne.

Pour aligner un paragraphe, il faut aller dans l'onglet **Accueil** et la section **Paragraphe**.

| Fichier | Accueil    | Insertion      | Créatio | on     | Mise en page                  | Références | Publip   | iostage | Révision                 | Affichage | Zo |
|---------|------------|----------------|---------|--------|-------------------------------|------------|----------|---------|--------------------------|-----------|----|
|         | Couper     |                | Ci      | alibri | (Corp * 12                    | • A A AA   | a • 🛛 🗞  | i≣ • 1  | ≣ • <sup>1</sup> 177 • ∃ | €≣ € Į    | T. |
| Coller  | Reproduire | la mise en for | me G    | Ι      | <u>S</u> - abc X <sub>2</sub> | x' 🕅 - 🖄 - | <u> </u> | = =     | == :                     | ≣• ≙•⊞    | -  |
|         | Presse-pap | iers           | 5       |        | Pol                           | ice        | G        |         | Paragra                  | aphe      | G. |

1. Sélectionner le paragraphe dans le document

| 2. | Choisir le bouton de commande adéquat à l'agencement du<br>paragraphe : | Gauche   |          |
|----|-------------------------------------------------------------------------|----------|----------|
|    |                                                                         | Centrer  | =        |
|    |                                                                         | Droite   | =        |
|    |                                                                         | Justifié | $\equiv$ |

#### II.3.5 Section « Styles »

II.3.5.1 Choix de styles

Des styles sont mis à disposition dans Word pour faciliter la **mise en forme** du document. Une mise en forme et une police particulière est appliquée selon le style choisi.

Pour sélectionner un style, aller dans l'onglet **Accueil** et la section **Styles**. Par défaut, c'est le style **Normal** qui est appliqué.

| AaBbCcDc<br>1 Normal | AaBbCcDc<br>1 Sans int | AaBbC(<br>Titre 1 | AaBbCcE<br>Titre 2 | AaB | AaBbCcD<br>Sous-titre | AaBbCcDa<br>Accentuat | AaBbCcDe<br>Accentuat | AaBbCcDe<br>Accentuat | AaBbCcDc<br>Élevé | AaBbCcDa<br>Citation | AaBbCcDe | AABBCCDE<br>Référence | AABBCCDE<br>Référence | 4 4 |
|----------------------|------------------------|-------------------|--------------------|-----|-----------------------|-----------------------|-----------------------|-----------------------|-------------------|----------------------|----------|-----------------------|-----------------------|-----|
|                      |                        |                   |                    |     |                       | St                    | /les                  |                       |                   |                      |          |                       |                       |     |

Les styles Titre permettent de **concevoir une table des matières** en relation avec leurs niveaux associés. La fonctionnalité de « table des matières » utilise les styles Titre 1, Titre 2, etc. pour créer une table des matières automatiquement. Ces styles servent également à la **création de la numérotation automatique des titres** du document.

#### II.3.6 Création de styles

Il est possible de personnaliser ses styles en modifiant les styles préexistants :

- Faire un clic droit sur le style à rectifier
- Cliquer sur Modifier...

|          | =                                                   |  |  |  |  |
|----------|-----------------------------------------------------|--|--|--|--|
| <u>P</u> | Modifier                                            |  |  |  |  |
|          | <u>S</u> électionner tout : (aucune donnée)         |  |  |  |  |
|          | <u>R</u> enommer                                    |  |  |  |  |
|          | Supprimer de la galerie Styles                      |  |  |  |  |
|          | Ajouter la galerie à la barre d'outils Accès rapide |  |  |  |  |
|          |                                                     |  |  |  |  |

Dans la partie **Mise en forme**, il y possibilité de changer la police et la disposition des paragraphes.

| Modifier le style                      |                                                                                                    | ? ×                                   |
|----------------------------------------|----------------------------------------------------------------------------------------------------|---------------------------------------|
| Propriétés                             |                                                                                                    |                                       |
| <u>N</u> om :                          | Normal                                                                                                    |                                       |
| Type de style :                        | Paragraphe                                                                                                    | ~                                     |
| Style basé sur :                       | (aucun style)                                                                                                  | ~                                     |
| Style du paragraphe suivant :          | ¶ Normal                                                                                                    | ~                                     |
| Mise en forme                          |                                                                                                    |                                       |
| Calibri (Corps) 🗸 11                   | 1 🗸 G I <u>S</u> Automatique 🗸                                                                                 |                                       |
|                                        |                                                                                                    |                                       |
|                                        |                                                                                                    |                                       |
| Paragraphe précédent P                 | Paragraphe précédent Paragraphe précédent Paragraphe précédent I                                               | Paragraphe précédent                  |
| r aragraphic precedent r               | raragraphie precedent raragraphie precedent raragraphie precedent                                              |                                       |
| Texte exemple Texte                    | exemple Texte exemple Texte exemple Texte exemple Texte                                                        | e exemple Texte<br>mple Texte exemple |
| Texte exemple Texte                    | e exemple Texte exemple Texte exemple Texte exemple Texte exemple                                              | npie rexte exemple                    |
| Paragraphe suivant Par                 | ragraphe suivant Paragraphe suivant Paragraphe suivant Paragraph                                               | e suivant Paragraphe                  |
| Deliver (Dec different) - Come (Co     | The second second second second second second second second second second second second second second second s |                                       |
| Interligne : Multiple 1,08 li,         | alibri), Gauche<br>, Espace                                                                                    |                                       |
| Après : 8 pt, Eviter veuves et         | t orphelines, Style : Afficher dans la galerie Styles.                                                         |                                       |
| Ajouter à la galerie de <u>s</u> tyles |                                                                                                    |                                       |
| Uniquement dans ce docume              | ent 🔘 Nouveaux documents basés sur ce modèle                                                                   |                                       |
| Format -                               |                                                                                                    | OK Annuler                            |
|                                        |                                                                                                    |                                       |

Cliquer sur Ok pour confirmer les modifications.

#### II.3.7 Reproduire une mise en forme

Pour appliquer une même mise en forme dans un texte, il faut sélectionner à l'aide du curseur la mise en forme que l'on désire copier.

Ensuite, dans l'onglet **Accueil** et la section **Presse-papier**, cliquer sur le bouton de commande **Reproduire la mise en forme**.

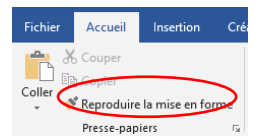

Pour terminer, il faut désigner la partie à modifier à l'aide du curseur. La mise en forme est changée automatiquement.

#### II.3.8 Numérotation automatique des titres

A partir des **styles Titre**, il est possible d'ajouter une numérotation aux titres du document. Il faut avoir attribué préalablement un style **Titre** à chacun.

```
      AaBbCcDc
      AaBbCcDc
      AaBbCcDc
      AaBbCcDc
      AaBbCcDc
      AaBbCcDc
      AaBbCcDc
      AaBbCcDc
      AaBbCcDc
      AaBbCcDc
      AaBbCcDc
      AaBbCcDc
      AaBbCcDc
      AaBbCcDc
      AaBbCcDc
      AaBbCcDc
      AaBbCcDc
      AaBbCcDc
      AaBbCcDc
      AaBbCcDc
      AaBbCcDc
      AaBbCcDc
      AaBbCcDc
      AaBbCcDc
      AaBbCcDc
      AaBbCcDc
      AaBbCcDc
      AaBbCcDc
      AaBbCcDc
      AaBbCcDc
      AaBbCcDc
      AaBbCcDc
      AaBbCcDc
      AaBbCcDc
      AaBbCcDc
      AaBbCcDc
      AaBbCcDc
      AaBbCcDc
      AaBbCcDc
      AaBbCcDc
      AaBbCcDc
      AaBbCcDc
      AaBbCcDc
      AaBbCcDc
      AaBbCcDc
      AaBbCcDc
      AaBbCcDc
      AaBbCcDc
      AaBbCcDc
      AaBbCcDc
      AaBbCcDc
      AaBbCcDc
      AaBbCcDc
      AaBbCcDc
      AaBbCcDc
      AaBbCcDc
      AaBbCcDc
      AaBbCcDc
      AaBbCcDc
      AaBbCcDc
      AaBbCcDc
      AaBbCcDc
      AaBbCcDc
      AaBbCcDc
      AaBbCcDc
      AaBbCcDc
      AaBbCcDc
      AaBbCcDc
      AaBbCcDc
      AaBbCcDc
      AaBbCcDc
      AaBbCcDc
      AaBbCcDc
      AaBbCcDc
      AaBbCcDc
      AaBbCcDc
      AaBbCcDc
      AaBbCcDc
      AaBbCcDc
      AaBbCcDc
      AaBbCcDc
      AaBbCcDc
      AaBbCcDc
      AaBbCcDc
      <td
```

Une fois les styles appliqués, il faut aller dans l'onglet **Accueil** puis, la section **Paragraphe**. Sélectionner le bouton de commande **Liste à plusieurs niveaux**.

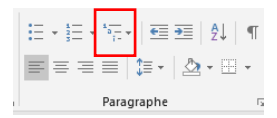

Dans la Bibliothèque des listes, on y trouve différentes présentations de listes de titres.

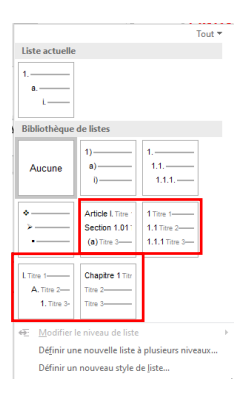

Pour visualiser le détail d'une liste avant de l'appliquer, il faut placer le curseur sur la liste.

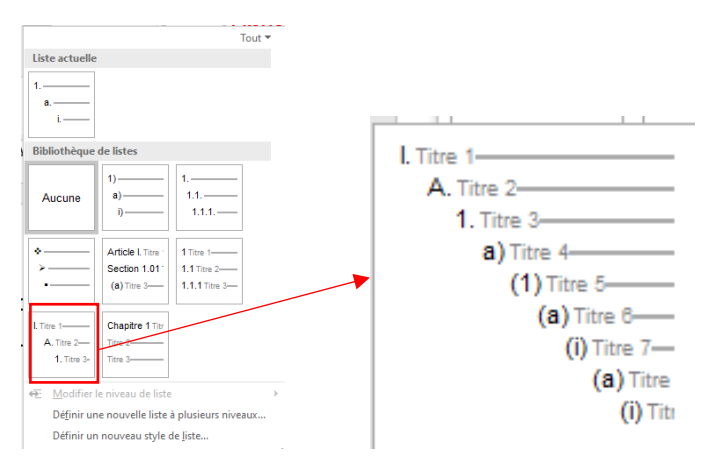

## II.4. Insertion d'un tableau

### II.4.1 Création d'un tableau

Pour insérer un tableau, il faut placer le curseur à l'endroit où le tableau sera établi. Ensuite, choisir l'onglet **Insertion**, puis la section **Tableaux**. Cliquer sur le bouton de commande **Tableau**.

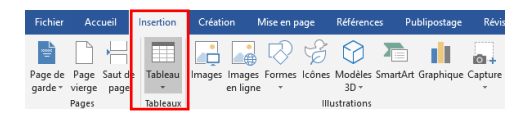

Il est possible à partir de la **grille** de choisir le nombre de colonnes et de cellules voulu en dessinant le tableau à l'aide de la souris. Une visualisation des choix de tableau est directement visible en instantané sur le document.

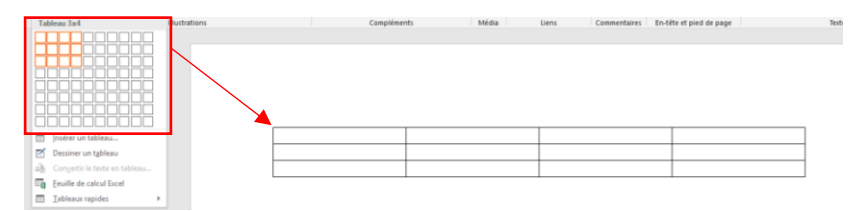

On peut aussi créer un tableau en cliquant sur **Insérer un tableau** dans le menu du bouton de commande **Tableau**.

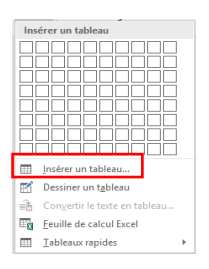

Dans le formulaire, il faut indiquer le nombre de colonnes et de lignes souhaitées.

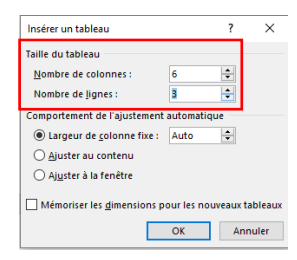

On peut également paramétrer le format automatique du tableau de trois manières différentes :

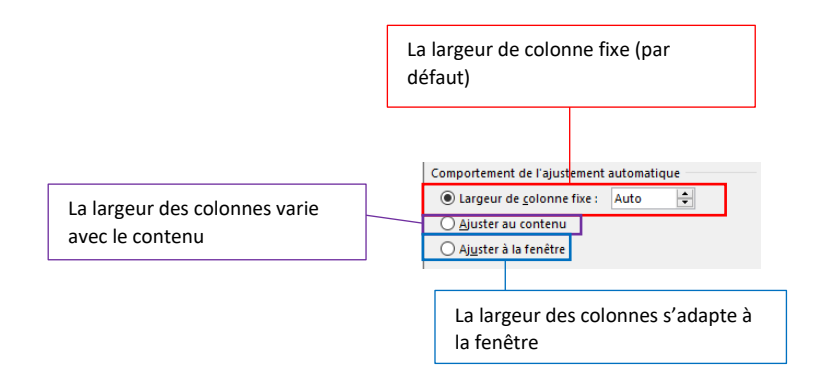

Ensuite, cliquer sur OK.

#### II.4.2 Gestion d'un tableau

II.4.2.1 Styles d'un tableau

Lors de la création ou de la sélection d'un tableau, l'outil **Outils de tableau** apparait dans le ruban bleu. Il est composé de deux onglets : **Création et Disposition**.

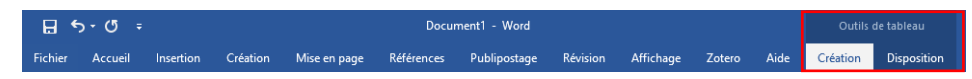

L'onglet **Création** permet de personnaliser le style d'un tableau. On peut entre autres choisir la couleur de la trame de fond du tableau.

| <b>⊟ ৩</b> • ে ≠                                                                                                    | Document1 - Word                            |                         | Outils de tableau    |                                       | Amélie Dufrenr                         |
|----------------------------------------------------------------------------------------------------|---------------------------------------------|-------------------------|----------------------|---------------------------------------|----------------------------------------|
| Fichier Accueil Insertion Création                                                                                            | Mise en page Références Publipostage Révisi | n Affichage Zotero Aide | Création Disposition | Q Dites-nous ce que vous voulez faire |                                        |
| ✓ Ligne d'en-tête     ✓ Première colonne     ✓ Ligne Total     ✓ Dernière colonne     Lignes à bandes     ✓ Colonnes à bandes |                                             |                         |                      |                                       | Trame de Styles de Couleur du stylet * |
| Options de style de tableau                                                                                                   |                                             | Styles de ta            | oleau                |                                       | Bordures                               |

On peut également paramétrer les éléments à afficher dans le tableau dans la section **Options de style de tableau**.

| 🗹 Ligne d'en-tête | 🗹 Première colonne  |
|-------------------|---------------------|
| 🗹 Ligne Total     | 🗹 Dernière colonne  |
| 🗌 Lignes à bandes | ✓ Colonnes à bandes |
| Options de        | style de tableau    |

II.4.2.2 Disposition d'un tableau

Dans l'onglet **Disposition**, section **Lignes et colonnes** il est possible de modifier les paramètres du tableau en ajoutant des lignes ou des colonnes.

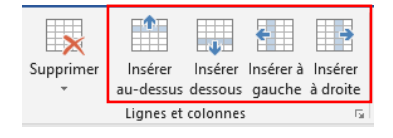

Cette section permet aussi de supprimer des cellules, des lignes, des colonnes ou le tableau en luimême.

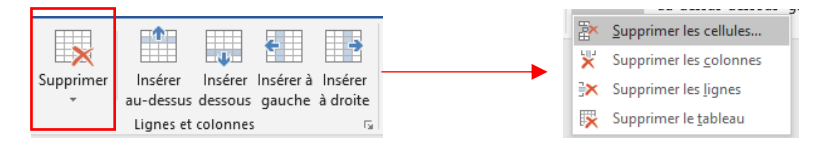

Lors de la suppression de cellules, il faut choisir parmi ces propositions et valider le choix en cliquant sur **OK**.

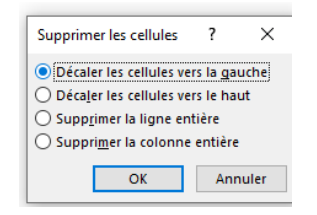

Décaler les cellules vers la gauche supprimera la cellule se trouvant à l'extrême gauche du tableau.

## II.5. Insertion d'illustrations

#### II.5.1 Les images

II.5.1.1 Ajout d'une image

Pour ajouter des images dans un document, aller dans l'onglet **Insertion**, section **Illustrations**. Sélectionner une image dans l'ordinateur ou en ligne.

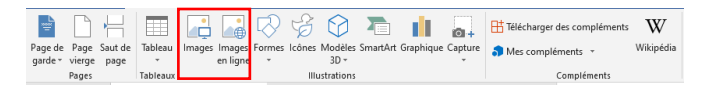

#### Importation à partir d'un fichier d'ordinateur

Choisir l'illustration parmi les fichiers.

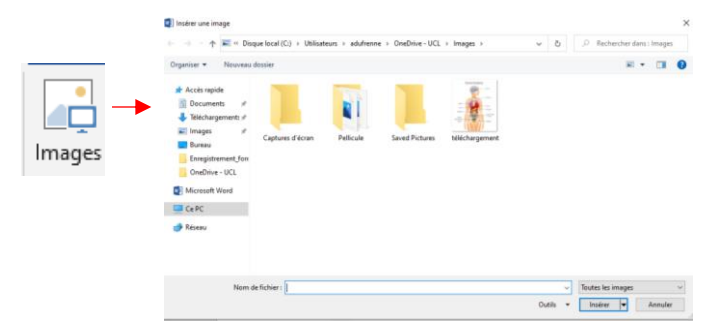

Cliquer sur Ok et l'image est insérée dans le document.

#### Importation en ligne

Deux modes de recherche peuvent être employés pour rechercher des images en ligne.

• Par catégorie

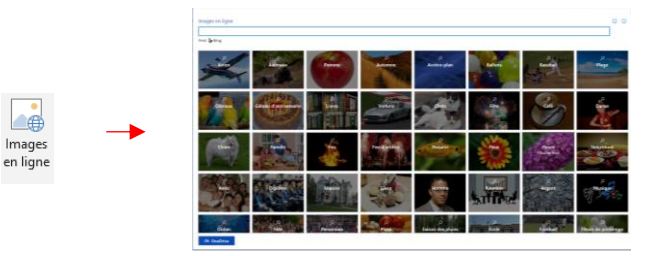

Les images sont classées par catégories. Cliquer sur une catégorie pour trouver une image correspondante.

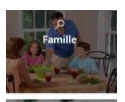

Après la sélection, l'illustration s'insère dans le document. Plusieurs images peuvent être sélectionnées.

• Via Bing

Il est possible de faire une recherche à partir du **moteur de recherche Bing** pour trouver des images. Indiquer le terme désiré dans la barre de recherche et lancer la recherche.

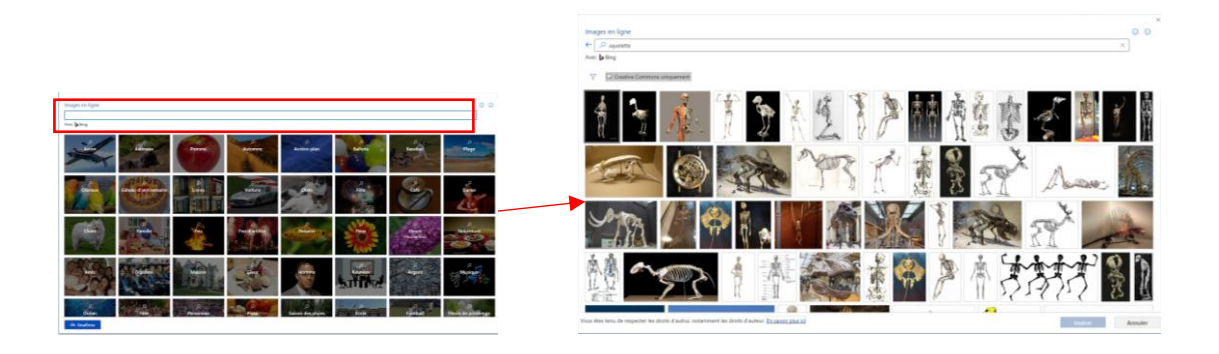

Les conditions d'utilisation des images sont indiquées en bas de l'image.

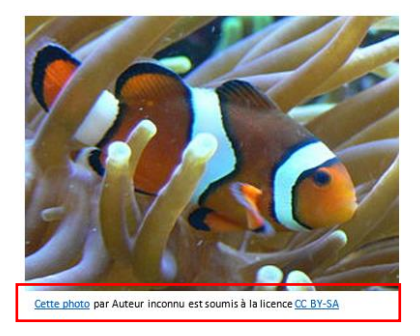

#### II.5.2 Gestion d'une image

Lors de la création ou de la sélection d'une image l'outil Outils Image apparait dans le ruban bleu. L'onglet Mise en forme permet de faire des modifications.

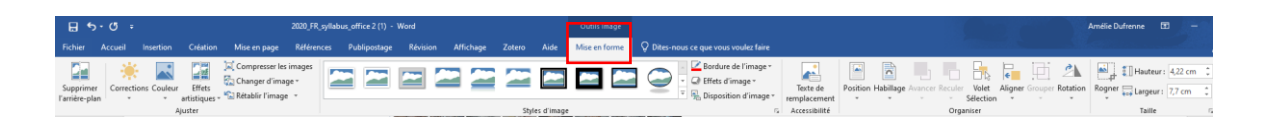

#### A. Rognage

La section **Taille** permet de réduire l'image en la rognant. Pour cela, choisir le bouton de commande **Rogner**.

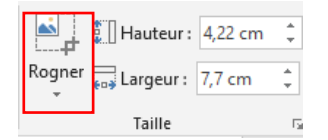

Les poignées de sélection apparaissant sur l'image révèlent la partie de l'image à garder.

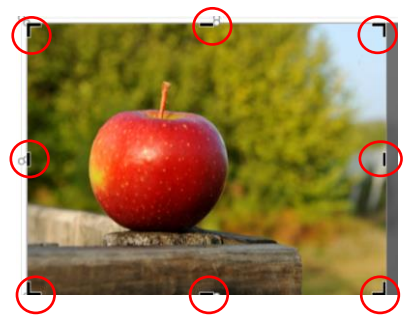

Désélectionner le bouton de commande Rogner ou cliquer hors de la zone grisée pour terminer la modification.

B. Modification hauteur et largeur

Dans la section **Taille**, modifier la taille de la largeur ou de la hauteur de l'image.

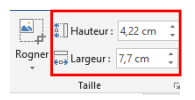

L'image est ajustée automatiquement selon les modifications effectuées.

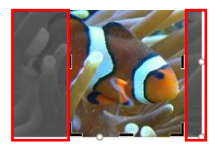

#### II.5.3 Disposition de l'image

La section Organiser (dans l'onglet Mise en forme) permet de disposer l'image dans le document.

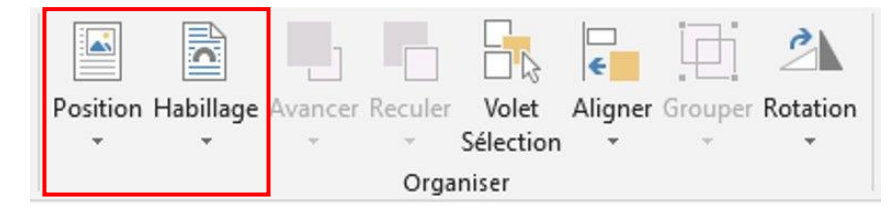

Pour positionner une image dans le texte, cliquer sur le bouton de commande Position.

|                                                                   | Aligné sur le texte           |
|-------------------------------------------------------------------|-------------------------------|
|                                                                   |                               |
|                                                                   |                               |
|                                                                   | Avec habillage du texte       |
| Position Habillage Avancer Reculer Volet Aligner Grouper Rotation |                               |
| Organiser                                                         |                               |
|                                                                   |                               |
|                                                                   |                               |
|                                                                   | Autres options de disposition |

Différents choix sont disponibles :

- Aligné sur le texte
- Avec habillage du texte : l'image déplacera le texte à l'endroit choisi

Si l'image est indépendante du texte, elle peut être alignée comme un paragraphe au sein d'un texte. Pour cela :

• Sélectionner le bouton de commande Aligner.

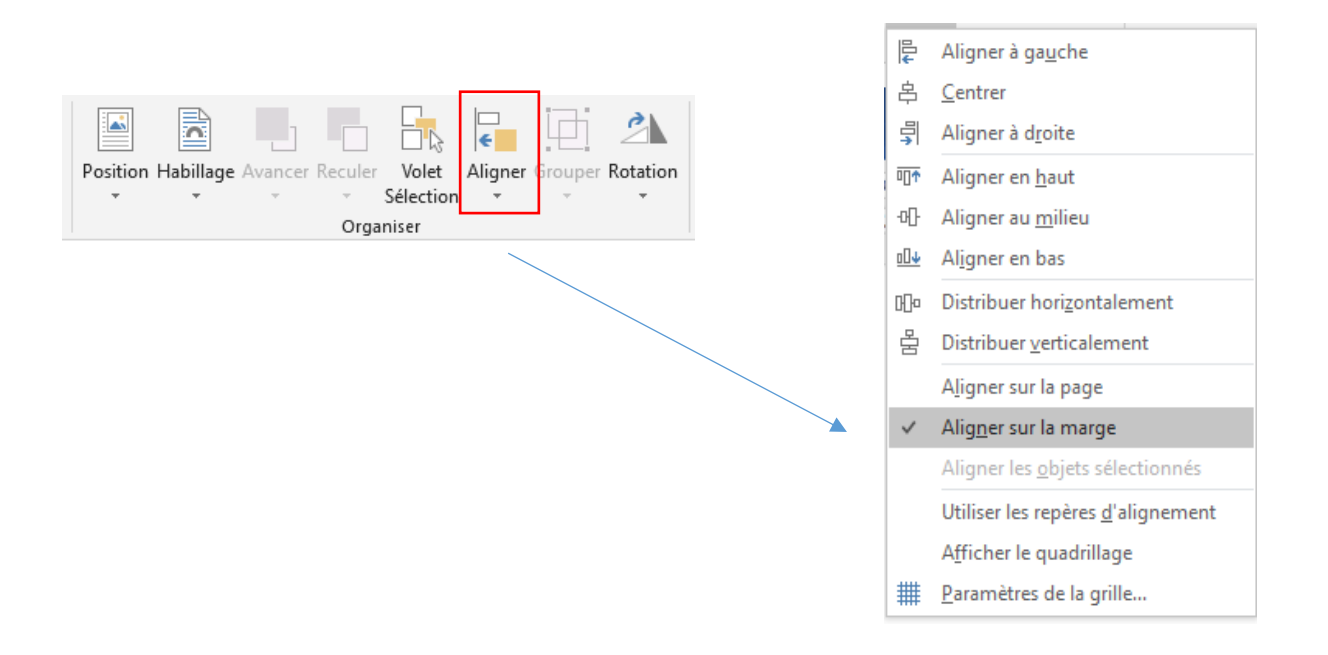

• Ou utiliser les boutons de commandes de l'onglet Accueil, section Paragraphe.

| <u> </u>     | ↓   ¶ |
|--------------|-------|
| ≡≡≡≡ \$≡• ⊉• | •     |
| Paragraphe   | G.    |

Et choisir le bouton adéquat selon l'agencement souhaité de l'image.

| E |
|---|
| = |
|   |
|   |

#### II.5.4 Les graphiques

II.5.4.1 Ajout d'un graphique

Pour insérer un graphique au sein d'un document, il faut retourner dans l'onglet **Insertion**, section **Illustrations** et sélectionner le bouton de commande **Graphique**.

|        |          | $\bigcirc$ | B      | $\bigcirc$ |          |           | <b>0</b> + |
|--------|----------|------------|--------|------------|----------|-----------|------------|
| Images | Images   | Formes     | lcônes | Modèles    | SmartArt | Graphique | Capture    |
|        | en ligne | *          |        | 3D -       |          |           | *          |
|        |          |            | 10     | ustrations |          |           |            |

Une série de modèles de graphiques est proposée.

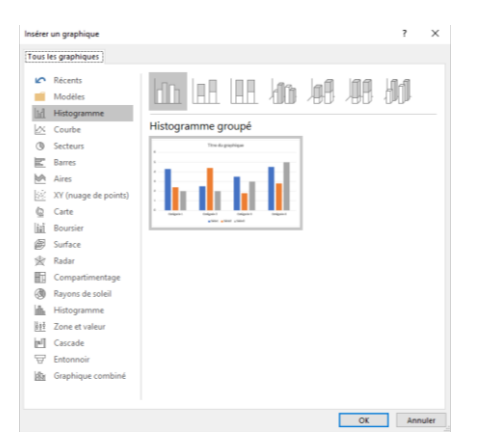

Pour visualiser la manière dont le graphique présente les données avant de l'ajouter dans le document, passer le curseur sur le modèle affiché.

| sérer      | un graphique      |                                         | 7 | × |
|------------|-------------------|-----------------------------------------|---|---|
| ous k      | es graphiques     |                                         |   |   |
| ŝ          | Dárante           | -                                       |   |   |
|            |                   | Titre du graphique                      |   |   |
| ы          |                   |                                         |   |   |
| 0          |                   |                                         |   |   |
| EC.        |                   |                                         |   |   |
|            |                   |                                         |   |   |
| 105        |                   |                                         |   |   |
| 96<br>152  |                   |                                         |   |   |
| 48         |                   |                                         |   |   |
| 100<br>100 |                   |                                         |   |   |
| n.         |                   | I ar trim. 2e trim. 2 Be trim. 4e trim. |   |   |
| 3          | Rayons de soleil  |                                         |   |   |
| ih.        | Histogramme       |                                         |   |   |
| i e F      | Zone et valeur    |                                         |   |   |
| [n]        | Cascade           |                                         |   |   |
| T          | Entonnoir         |                                         |   |   |
| ißr        | Graphique combiné |                                         |   |   |
|            |                   |                                         |   |   |
|            |                   | _                                       |   |   |

Cliquer ensuite sur Ok.

Une page Excel s'ouvre. Indiquer les données nécessaires à la construction du graphique.

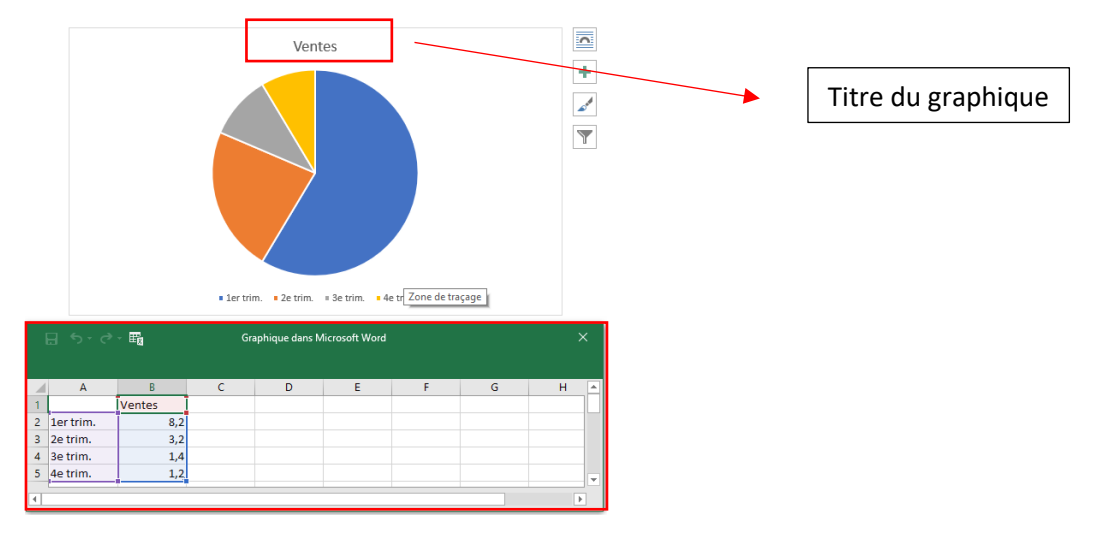

Cette étape permet aussi de :

- Renommer les axes horizontales (Catégorie) et verticales (série) à partir du fichier Excel
- Donner un titre au graphique
- Changer les données si nécessaires

#### *II.5.4.2 Gestion d'un graphique*

Lors de l'ajout d'un graphique dans le document, un nouvel outil appelé **Outils de graphique** apparait dans le ruban bleu. Apparaissent alors deux onglets : **Création** et **Format**.

| 금 ㅎ ·   |         |           |          |              |            |              |          |           | Outils de g | graphique |          |        |
|---------|---------|-----------|----------|--------------|------------|--------------|----------|-----------|-------------|-----------|----------|--------|
| Fichier | Accueil | Insertion | Création | Mise en page | Références | Publipostage | Révision | Affichage | Zotero      | Aide      | Création | Format |

#### A. Modification des données du graphique

Pour modifier les données du graphique, aller dans l'onglet **Création**, section **Données** et cliquer sur le bouton de commande **Modifier les données**.

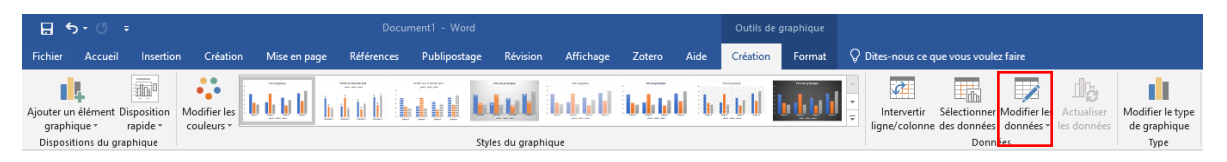

Ces deux propositions apparaissent :

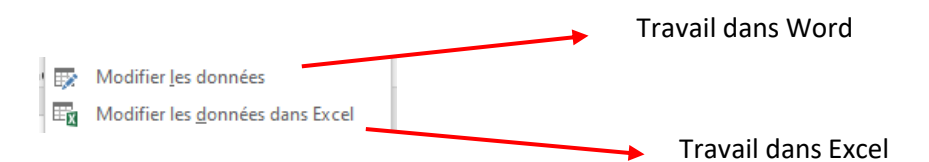

Une autre manière d'arriver à ce résultat, c'est de faire un clic droit sur une donnée du graphique créé.

| Remplissage Contour                                     | Travail dans We                 |
|---------------------------------------------------------|---------------------------------|
| <u>S</u> upprimer                                       |                                 |
| Réta <u>b</u> lir le style d'origine                    |                                 |
| Modifier le type de grap <u>h</u> ique Série de données |                                 |
| Modifier les données +                                  |                                 |
| <u>R</u> otation 3D                                     |                                 |
| Ajouter <u>d</u> es étiquettes de données               | Modifier les données dans Excel |
| Ajouter une <u>c</u> ourbe de tendance                  | Travail dans Ex                 |
| Mettre en forme une série de données                    |                                 |

#### B. Changement de graphique

Pour modifier le type de graphique, il y a deux options :

- Faire un clic droit sur une donnée du graphique

| Rem | Série "Ventes" •                                  |    |
|-----|---------------------------------------------------|----|
| 1   | Supprimer<br>Réta <u>b</u> lir le style d'origine |    |
| ii. | Modifier le type de graphique Série de donné      | es |
| 12  | Modifier les données                              | •  |
| 0   | Botation 3D                                       |    |
|     | Ajouter des étiquettes de données                 |    |
|     | Ajouter une courbe de tendance                    |    |
| de. | Mettre en forme une série de données              |    |

- Aller dans l'onglet **Création**, section **Types** 

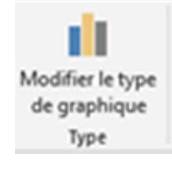

C. Couleur du graphique

Pour modifier les couleurs du graphique, il y a deux options possibles :

- Cliquer sur **Modifier les couleurs** (onglet **Création, section Styles du graphique**). Sélectionner une couleur parmi celles proposées.

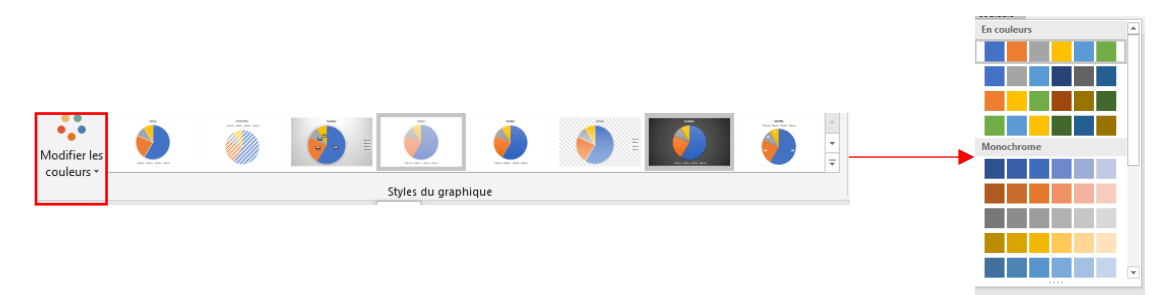

- Utiliser les boutons de commande à droite du graphique

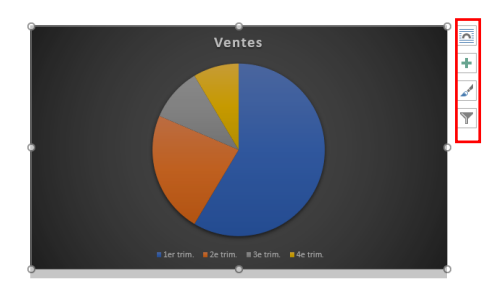

Cliquer sur le bouton de commande **Styles du graphique**.

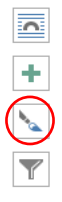

#### Ensuite, sur Couleur.

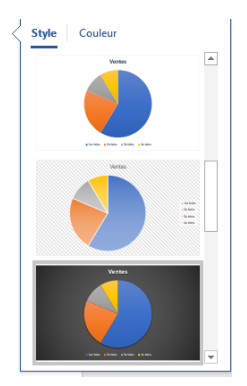

Sélectionner la couleur souhaitée.

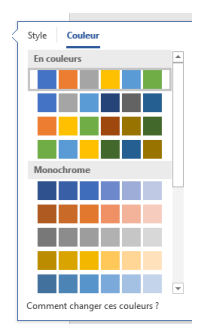

D. Ajout d'éléments au graphique

Pour ajouter une légende ou un quadrillage au graphique, deux options sont possibles :

- Cliquer sur le bouton de commande **Ajouter un élément graphique** (onglet **Création**, section **Disposition du graphique**).

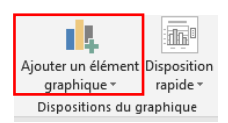

Selon le type de graphique sélectionné, certains éléments peuvent être ajoutés ou pas.

Pour visualiser les modifications sur le graphique, placer le curseur sur l'une des options proposées.

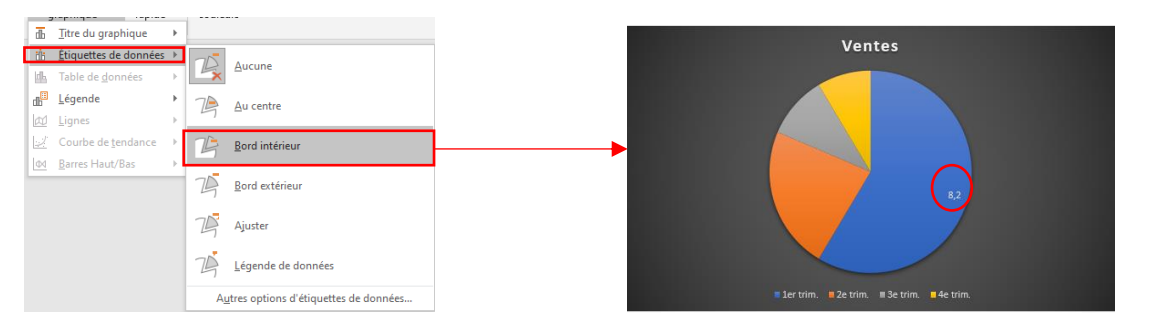

- Utiliser les boutons de commandes à côté du graphique. Sélectionner le bouton de commande **Eléments de graphique**.

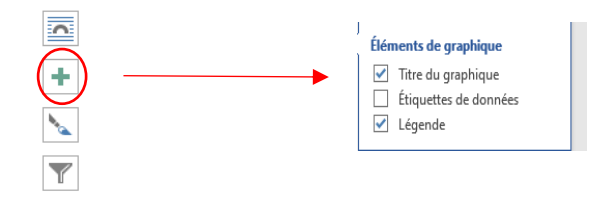

Cocher les modifications à apporter et confirmer en cliquant sur OK.

#### II.5.5 Disposition du graphique

Pour positionner le graphique dans le document :

- Aller dans l'**Outils de graphique**, l'onglet **Format**, section **Organiser**. Choisir le bouton de commande **Position**.

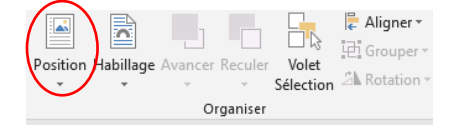

ou

 Cliquer sur le bouton de commande Options de mise en page à côté du graphique sélectionné

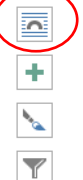

Et sélectionner la disposition adéquate parmi ces choix.

| Options de disposition X                                                                                    |
|----------------------------------------------------------------------------------------------------|
| Aligné sur le texte                                                                                         |
|                                                                                                    |
| Avec habillage du texte                                                                                     |
|                                                                                                    |
|                                                                                                    |
| <ul> <li><u>D</u>éplacer avec le texte</li> <li><u>C</u>orriger la position</li> <li>sur la page</li> </ul> |
| Afficher plus                                                                                               |

## II.6. Gestion des pages

#### II.6.1 Insertion d'une page vierge

Pour ajouter une page vierge à un document :

- 1. Aller dans l'onglet Insertion, section Pages.
- 2. Placer le curseur à la fin de la page qui précède l'insertion
- 3. Cliquer sur le bouton de commande Page vierge

| ⊟       | <b>•</b> •      |        |           |
|---------|-----------------|--------|-----------|
| Fichier | Αςςι            | Jeil   | Insertion |
| Page de | Page            | aut de | Tableau   |
| garde * | Vierge<br>Pages | page   | Tableaux  |

#### II.6.2 Orientation de la page

Pour modifier l'orientation d'une page, il faut aller dans l'onglet et la section **Mise en page**. Sélectionner le bouton de commande **Orientation**.

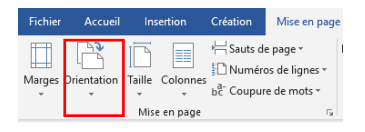

L'orientation portrait est celle choisie par défaut mais elle peut être modifiée en paysage. Le mode paysage est souvent choisi lorsqu'il y a des illustrations dans le texte (tableau, image, etc.).

#### II.7. Numérotation de pages

#### II.7.1 Insertion d'une numérotation de page

Pour numéroter les pages d'un document :

1. Sélectionner l'onglet **Insertion** et la section **En-tête et pied de page**. Cliquer sur le bouton de commande **Numéro de page**.

| Fichier            | Accueil                     | Insertion    | Création M                  | lise en page  | Références           | s Publipostage      | Révisio | on Affichage Zotero A         | Aide 🔇  | Dites-nous           | ce que vous voulez faire |              |               |                   |                     |
|--------------------|-----------------------------|--------------|-----------------------------|---------------|----------------------|---------------------|---------|-------------------------------|---------|----------------------|--------------------------|--------------|---------------|-------------------|---------------------|
| -                  |                             |              |                             | 00            | $\bigcirc$           | 7                   | 0+      | H Télécharger des compléments | W       |                      |                          | ţ            |               |                   | #                   |
| Page de<br>garde - | Page Saut de<br>vierge page | Tableau<br>• | Images Images I<br>en ligne | Formes Icônes | ; Modèles Si<br>3D ≁ | martArt Graphique ( | Capture | Mes compléments *             | Wikipéd | ia Vidéo<br>en ligne | Lien Signet Renvoi       | Commentaire  | En-<br>tête ▼ | Pied de<br>page • | Numéro<br>de page • |
| J                  | Pages                       | Tableaux     |                             | Ш             | ustrations           |                     |         | Compléments                   |         | Média                | Liens                    | Commentaires | En-tê         | e et pied         | de page             |

2. Choisir la localisation de la numérotation de page. Où va-t-on placer la numérotation : en haut de page ou en bas de page ?

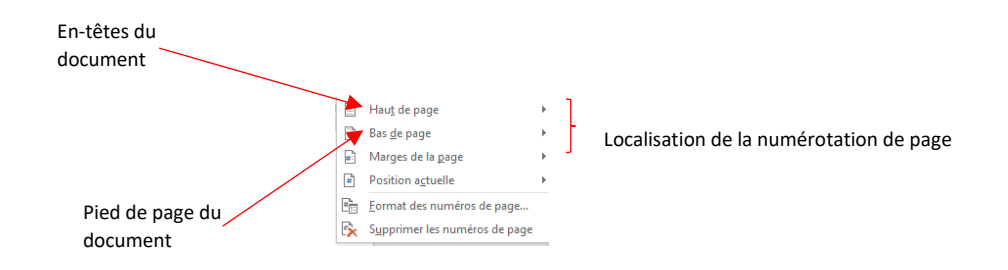

3. Préciser la disposition de la numérotation en choisissant parmi l'un des modèles proposés

| Simple                                                                  |    |       |
|-------------------------------------------------------------------------|----|-------|
| Numéro normal 1                                                         |    |       |
|                                                                         |    |       |
| 1                                                                       |    |       |
|                                                                         |    |       |
| Numéro normal 2                                                         |    |       |
|                                                                         |    |       |
| 1                                                                       |    |       |
|                                                                         |    |       |
| Numéro normal 3                                                         |    | ʻ .   |
|                                                                         |    |       |
|                                                                         | 1  |       |
|                                                                         |    |       |
| Avec des formes                                                         |    |       |
| Angle replié                                                            |    |       |
|                                                                         |    |       |
|                                                                         | 1, |       |
|                                                                         |    |       |
| Carré 1                                                                 |    |       |
|                                                                         |    |       |
|                                                                         |    |       |
| •                                                                       |    |       |
| Carré 2                                                                 |    |       |
|                                                                         |    |       |
|                                                                         |    |       |
| ,                                                                       |    |       |
| Autres numéros de nage sur Office.com                                   |    | · · · |
| <ul> <li>Enregistrer la sélection comme numéro de page (bas)</li> </ul> |    |       |
|                                                                         |    | _     |

#### II.7.2 Modification du format de numérotation

Pour changer le format de numérotation, sélectionner le bouton de commande **Numéro de page**. Ensuite, choisir le **Format des numéros de page**...

| #            | ŧ                         | A                          |          | 4       |       |  |  |
|--------------|---------------------------|----------------------------|----------|---------|-------|--|--|
| Num<br>de pa | néro<br>age ≖             | Zone de (<br>texte •       | QuickPar | t Word  | Art L |  |  |
| •            | Haut                      | t de page                  |          |         | +     |  |  |
| #            | Bas <u>d</u> e page       |                            |          |         |       |  |  |
|              | Marges de la <u>p</u> age |                            |          |         |       |  |  |
|              | Posit                     | Position actuelle          |          |         |       |  |  |
| # <u>1</u> : | <u>F</u> orm              | Format des numéros de page |          |         |       |  |  |
| E×.          | Supp                      | primer les n               | uméros   | de page |       |  |  |

Une fenêtre s'ouvre. Il faut modifier le format de numérotation en choisissant dans le menu déroulant la numérotation adéquate. Pour valider le choix, cliquer sur **OK**.

| Format des numéros de pag         | 2                               | ?      | ×     |
|-----------------------------------|---------------------------------|--------|-------|
| Format de la numérotation :       | 1, 2, 3,                        |        |       |
| Inclure le numéro de chap         | 1, 2, 3,<br>- 1 -, - 2 -, - 3 - | ,      | ^     |
| Style de début de chapitre        | A, B, C,                        |        |       |
| Séparateur :                      | - (trait d                      | unionj | Ň     |
| Exemples :                        | 1-1, 1-A                        |        |       |
| Numérotation des pages            |                                 |        |       |
| À <u>la</u> suite de la section p | récédente                       |        |       |
| ○ À <u>p</u> artir de :           | 2                               |        |       |
|                                   |                                 |        |       |
|                                   | OK                              | Anr    | nuler |

#### II.7.3 Insertion de différentes numérotations

Certaines parties d'un document nécessitent une numérotation particulière.

Exemple : la table des matières, la bibliographie, les annexes, etc.

Pour chaque nouveau format de numérotation à insérer, il faut créer une nouvelle **Section**. Une section permet de définir une **mise en forme particulière** pour la numérotation des pages, des lignes et les colonnes qui la composent.

- 1. Aller dans l'onglet et la section Mise en page
- 2. Placer le curseur à l'endroit choisi pour insérer la nouvelle section
- 3. Cliquer sur Sauts de page

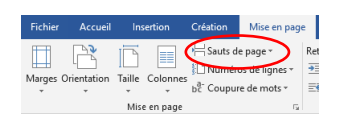

4. Choisir dans la partie **Sauts de section** et cliquer sur le saut **Continu** (et ce, pour chaque format de numérotation).

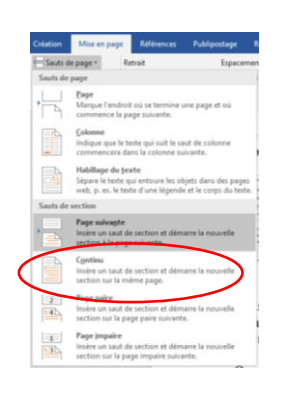

Pied de page-Section 2 - Identique au précédent

2

Les sections sont numérotées. Cela permet de changer de numérotation autant de fois qu'il y a de sections.

Pied de page -Section 3 -

Pour modifer une numérotation, cliquer sur le numéro de page.

Pied de page -Section 2 - Identique au précédent

A ce stade, il est nécessaire d'enlever la relation de la nouvelle section avec la précédente.

Pour cela :

- 1. Double-cliquer dans la zone Pieds de page et En-têtes du document
- 2. Un nouvel outil apparait : Outil En-têtes et pieds de page
- 3. Un nouvel onglet apparait également : Onglet Création
- 4. Dans la section Navigation, déselectionner Lier au précédent.

| 8        | চ∙ত ⇒           |                           | Twenty          | Years of Belgium- | Benin Coll | aboration - REVISED 2 [ | Mode de com | patibilité] - | Word                  |                           | Outils En-têtes           | et pieds de page |                                                      |                    |
|----------|-----------------|---------------------------|-----------------|-------------------|------------|-------------------------|-------------|---------------|-----------------------|---------------------------|---------------------------|------------------|------------------------------------------------------|--------------------|
| Fichier  | Accueil         | Insertion                 | Création        | Mise en page      | Référen    | ces Publipostage        | Révision    | Affichage     | Zotero                | Aide                      | Cré                       | ation            | Q Dites-nous ce que vous v                           | oulez faire        |
| En- P    | ied de Numéro   | Date et I                 | Descriptif du I | QuickPart Images  | Images     | Atteindre Atteindre le  | 📑 Précéder  | nt            | Première p Pages pair | oage difféi<br>es et impa | ente<br>aires différentes | En-tête à parti  | r du haut : 1,25 cm ↓<br>à partir du bas : 1,25 cm ↓ | Fermer l'en-tête   |
| tête ∗ p | oage≖ de page   | <ul> <li>heure</li> </ul> | document *      | <b>.</b>          | en ligne   | l'en-tête pied de page  | Lier au p   | récédent      | ✓ Afficher le         | texte du o                | document                  | Insérer une tal  | bulation d'alignement                                | et le pied de page |
| En-tête  | et pied de page |                           | h               | nsérer            |            | Navig                   | ation       |               |                       | Options                   |                           |                  | Position                                             | Fermeture          |

Cela va empêcher de changer la numérotation de la section précédente.

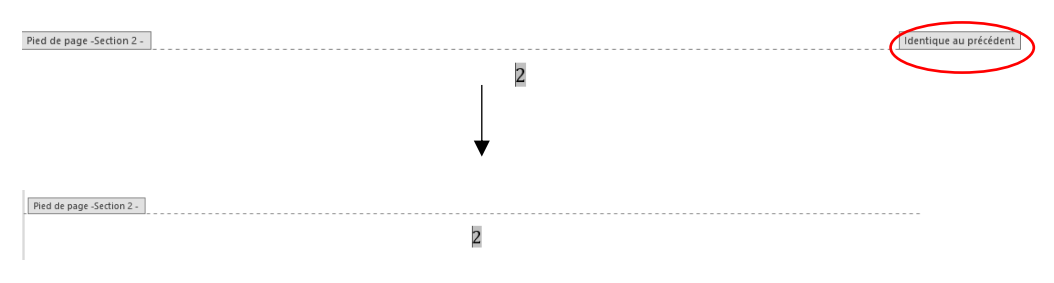

Pour modifier le format de numérotation de la section :

1. Cliquer sur Numéro de page

| Eiching According Codation                                                             | Mise en page Référer           | <b>.</b>                                         |                                           |                                                                     |                                                                                  |                                                                                                    |
|----------------------------------------------------------------------------------------|--------------------------------|--------------------------------------------------|-------------------------------------------|---------------------------------------------------------------------|----------------------------------------------------------------------------------|----------------------------------------------------------------------------------------------------|
| Pichier Accueir Insertion Creation                                                     |                                | ices Publipostage                                | Révision Affichag                         | je Zotero Aide                                                      | Création                                                                         | $\mathcal{Q}$ Dites-nous ce que vous voulez faire                                                                |
| En- Pied de Numéro hate et Descriptif du C<br>téte - page - te page - heure document - | QuickPart Images<br>* en ligne | Atteindre Atteindre le<br>l'en-tête pied de page | Précédent<br>Suivant<br>Lier au précédent | Première page différe Pages paires et impai Afficher le texte du de | nte 📑 En-téte à par<br>res différentes 🔤 Pied de page<br>ocument 🕑 Insérer une t | tir du haut : 1,25 cm 0<br>: à partir du bas : 1,25 cm 0<br>abulation d'alignement Fermer l'en-tert le pied de p |

2. Sélectionner l'option Format des numéros de page dans le menu

| 10 |                   |                               |    |
|----|-------------------|-------------------------------|----|
| 1  | <b>#</b>          | Hau <u>t</u> de page          | Þ. |
| ł  | #                 | Bas <u>d</u> e page           | ۲  |
| l  | #                 | Marges de la <u>p</u> age     | F  |
| l  | #                 | Position actuelle             | F  |
|    | # <mark>6,</mark> | Format des numéros de page    |    |
| ĺ  | Ľ×                | Supprimer les numéros de page |    |

#### 3. Choisir le format de la numérotation voulu

| Format de la numérotation : 🛛 🗛       | , B, C,           | ~ |
|---------------------------------------|-------------------|---|
| <u>I</u> nclure le numéro de chapitro | e                 |   |
| Style de début de chapitre :          | Titre 1           | ~ |
| Séparateur :                          | - (trait d'union) | ~ |
| Exemples :                            | 1-1, 1-A          |   |
| Numérotation des pages                |                   |   |
| À la suite de la section prée         | rédente           |   |
|                                       |                   |   |

## II.8. Révision du document

#### II.8.1 Vérification orthographique et grammaticale

*II.8.1.1* Correction au sein du texte

Lors de l'étape de la vérification du document, choisir la langue du correcteur dans la barre d'état. Le correcteur permet d'éviter des erreurs liées à la langue sélectionnée.

Attention, le dictionnaire peut ne pas connaitre un mot !

Word souligne les erreurs orthographiques et grammaticales présents dans le document :

- En bleu : les fautes grammaticales. Exemple : les oranges pourrit dans le panier
- En rouge : les erreurs orthographiques. Exemple : sigarrettes

Pour corriger les erreurs, faire un clic droit sur le mot ou les groupes de mots soulignés et choisir parmi les propositions de correction suggérées.

|   | l a cigare                                      | te. |
|---|-------------------------------------------------|-----|
|   | cigarette                                       | Τ   |
|   | cigaretté                                       |     |
|   | cigarettes                                      |     |
|   | cigarettai                                      |     |
|   | cigaretter                                      |     |
|   | lgnor <u>e</u> r tout                           | 1   |
|   | <u>Ajouter au dictionnaire</u>                  |     |
|   | Ajouter à la liste des corrections automatiques | F   |
| Ж | Couper                                          |     |
| 6 | <u>C</u> opier                                  |     |
| ß | Options de collage :                            |     |
|   | 🕏 🗈                                             |     |
| ø | Recherche intelligente                          |     |
| 돌 | Traduire                                        |     |
| 8 | Ljen                                            |     |
| ţ | Nouv <u>e</u> au commentaire                    |     |

*II.8.1.2* Correction de l'ensemble du document

Pour vérifier l'orthographe et la grammaire de l'ensemble du document, il faut aller dans l'onglet **Révision**, section **Vérification**. Sélectionner le bouton de commande **Grammaire et orthographe**.

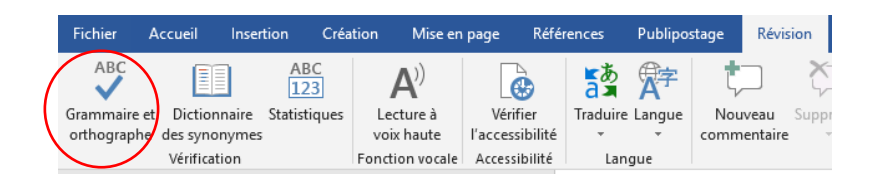

#### Les fenêtres suivantes apparaitront :

| Vérification<br>Grammaire<br>Faites Faccord sujet-verbe.                      | * X | Vérification<br>Orthographe<br>Absent du dictionnaire                            | ≁ x                     |             |
|-------------------------------------------------------------------------------|-----|----------------------------------------------------------------------------------|-------------------------|-------------|
| La cigarette ne cuaient pas.                                                  | -0  | sécretaires                                                                      | -0                      |             |
| Suggestions                                                                   |     | Suggestions                                                                      |                         |             |
| tuait                                                                         | ~   | secrétaires<br>copistes, kontaires, employés                                     |                         |             |
| Ignorer une fois<br>Ne pas rechercher ce problème<br>Options de « Grammaire » |     | Ignorer une fois<br>Ignorer togt<br>Ajouter au dictionnaire<br>Français (France) |                         |             |
|                                                                               |     | Mo                                                                               | odification<br>document | de la langu |

- En cliquant sur Ignorer une fois, l'erreur suivante apparaitra.
- En cliquant sur Ignorer tout, Word passe à la vérification grammaticale
- En cliquant sur la langue du document, la liste des dictionnaires proposés apparaitra

#### II.9. Références

#### II.9.1 Notes de bas de page

Les notes de bas de page permettent de citer des sources ou d'ajouter des commentaires.

Pour cela :

- 1. Placer le curseur à l'endroit où l'on veut insérer la note de bas de page
- 2. Aller dans l'onglet **Références**, la section **Notes de bas de page**

| El Ajouter le texte -<br>Cl Mettre à jour la table<br>Inster une note<br>al bo de page suivante<br>inster une note<br>de bos de page<br>Alt <sup>®</sup> Note de bas de page suivante<br>altéres - | Oundo     Oundo     Oundo     Oundo     Open Mesdeley     Otation     Export as * Style: Modern Humani | Recherche<br>intelligente            | s Instrer une table des illustrations Instrer une Instrer une Instrer une Instre une Instre une Ins | Marquer<br>entrée | Marquer<br>Citation  |
|----------------------------------------------------------------------------------------------------|----------------------------------------------------------------------------------------------------|--------------------------------------|----------------------------------------------------------------------------------------------------|-------------------|----------------------|
| Table des matières Notes de bas de page                                                                                                    | Fe Mendeley Cite-O-Matic                                                                               | Recherche Citations et bibliographie | Légendes                                                                                                    | Index             | Table des références |

- 3. Cliquer sur Insérer une note de bas de page. Les notes sont numérotées par un exposant.
- 4. Compléter la note en bas de page avec les informations souhaitées (citations, sources, commentaires, définitions, etc.)

Exemple : poumon

<sup>1</sup> Organe qui se regénère

### II.9.2 Création d'une bibliographie avec Zotero

Les points suivants expliquent comment insérer une bibliographie avec le logiciel de références bibliographiques Zotero. Veuillez noter cependant qu'il est possible d'insérer des bibliographies à l'aide d'autres logiciels de références bibliographiques (Mendeley, etc.)

#### II.9.2.1 Ajouter une bibliographie

Pour ajouter une bibliographie à l'aide de Zotero :

- 1. Installer le Plug-in pour Word. L'installation du Plug-in Word se fait automatiquement lors de l'installation de Zotero.
- 2. L'onglet et la section Zotero apparaissent

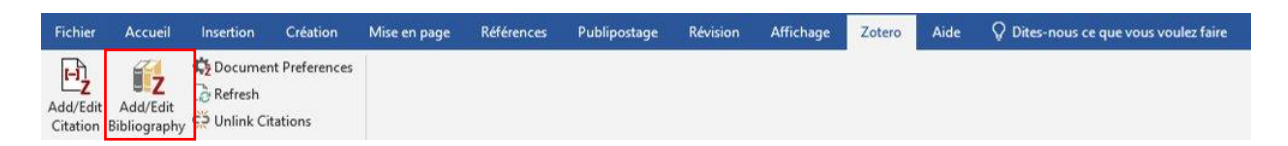

Pour créer une nouvelle citation, rechercher dans la bibliothèque Zotero un titre, un auteur, etc.

| <b>2</b> · |                                                                                                    |
|------------|----------------------------------------------------------------------------------------------------|
|            | Z- knowledge, att                                                                                                    |
|            | Ma bibliothèque                                                                                                    |
|            | Knowledge, attitudes and beliefs in female inmates regarding HIV infection: A surv<br>Diallo et al. (2013), <i>Tropical Medicine and International Health</i> , 18. |
|            | Knowledge, attitudes and beliefs in female inmates regarding HIV infection: A surv<br>N. et al. (2013), Tropical Medicine and International Health, 18.             |

Après la création de la première citation, il est possible de créer la bibliographie.

Pour cela :

- Placer le curseur à l'endroit où la bibliographie doit être insérée (en fin de document)
- 2. Cliquer sur Add/Edit Bibliography

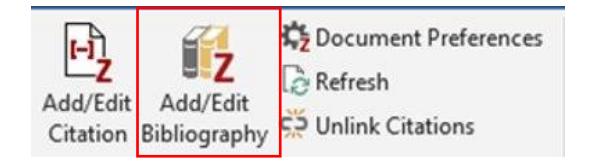

Exemple d'insertion d'une bibliographie :

#### **Citations dans le document**

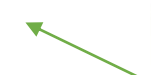

Des recherches menées en 2013 ont démontré que xxx (N. et al., 2013)

Toutefois, des expériences plus récentes tendent vers une autre conclusion (Ward & Kassenbaum, 2017)

Bibliographie

Cela peut s'expliquer par xxx (Arkles, 2012)

- Arkles, G. (2012). Correcting race and gender: Prison regulation of social hierarchy through dress. New York University Law Review, 87(4).
- N., D., F., G., K., K., O., O., C., M., O., A., & C., R. (2013). Knowledge, attitudes and beliefs in female inmates regarding HIV infection: A survey in a prison in Mali. *Tropical Medicine and International Health*, 18.
- Ward, D. A., & Kassenbaum, G. G. (2017). Women's prison: Sex and social structure. In Women's Prison: Sex and Social Structure. https://doi.org/10.4324/9781315135892

#### *II.9.2.2 Modifier le style bibliographique*

Les styles bibliographiques définissent la façon dont les éléments d'une citation, d'une bibliographie sont organisés et formatés dans un travail. Cette façon concise et uniforme d'indiquer ses sources évite de surcharger le texte d'informations bibliographiques.

Le choix du style bibliographique est donc très important car il aura un impact sur la bibliographie et la citation. Pour choisir le style bibliographique, cliquer sur **Documents Preferences** et sélectionner le style parmi les propositions.

| otero - Preférences du document                                                                                                    |                                 |
|----------------------------------------------------------------------------------------------------|---------------------------------|
| Style de citation :                                                                                                    |                                 |
| American Chemical Society                                                                                                    | ~                               |
| American Medical Association 17th edition                                                                                                    |                                 |
| American Political Science Association                                                                                                    |                                 |
| American Psychological Association (APA) 7th edition                                                                                                    |                                 |
| American Sociological Association (ASA) 6th edition                                                                                                    |                                 |
| Chicago Manual of Style 17th edition (author-date)                                                                                                    |                                 |
| Chicago Manual of Style 17th edition (full note)                                                                                                    |                                 |
| Chicano Manual of Gola 17th addient (nota)                                                                                                    |                                 |
|                                                                                                    | Gérer les styles.               |
| Rocker les otations dans des :                                                                                                    |                                 |
| Les Orange ne peuvent pas être partagés avec LibreOffice.<br>Le document doit impérativement être sauvegardé en doc ou docx.                                                          |                                 |
| () Signets                                                                                                    |                                 |
| Las signets lou replies de texte) peuvent être partagés entre litord et UbreCHCe, mais la er<br>sont modifiés accidentalement et ne peuvent pas être inserés en notes de bas de page. | rgendrært pæfols des eneurs cit |
| La sociated dos impresentent de accegnos en social actos                                                                                                    |                                 |
| Mettre à jour automatiquement les citations                                                                                                    |                                 |
| Déactive les mises s'jour peut accèlere l'insertion de chation dans les documents longs<br>mettre à jour les chations manuellement.                                                   | Oquet sur Actualitar pour       |
| Passer à un autre logiciel de traitement de texte                                                                                                    |                                 |
| OK                                                                                                    | Cancel Help                     |

La citation reprise en note de bas de page apparaitra elle aussi selon le style bibliographique choisi.

#### II.9.2.3 Mettre à jour la bibliographie

Que se passe-t-il si l'on modifie des données dans Zotero ? Si des données sont ajoutées, modifiées, etc. il faut<u>mettre à jour la bibliographie.</u>

Pour cela, cliquer sur le bouton Refresh.

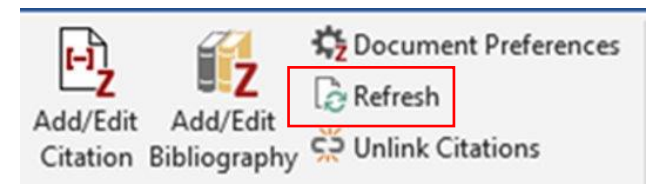

#### II.9.3 Table des matières II.9.3.1 Insertion d'une table des matières

Il est possible de créer une table de matière sur base des Styles de titre.

Pour cela :

- 1. Choisir l'endroit d'insertion de la table des matières
- 2. Aller dans l'onglet Références, section Table des matières
- 3. Cliquer sur le bouton Table des matières

|   | Fichier                 | Accueil    | Insertion                     | Création                                      | Mise en page    | Références                                     | Publip  |
|---|-------------------------|------------|-------------------------------|-----------------------------------------------|-----------------|------------------------------------------------|---------|
|   | Table des<br>matières + | Ajouter    | le texte +<br>i jour la table | AB <sup>1</sup><br>Insérer une<br>de bas de p | note<br>age     | ne note de fin<br>bas de page suiv<br>es notes | ∕ante ≁ |
| l | Ta                      | le des mat | ières                         |                                               | Notes de bas de | page                                           | 5       |

Il est possible d'employer une table des matières automatique au choix.

| Table<br>matiè                        | e des<br>ères *                 | Ajouter le texte ▼ Mettre à jour la table | AB <sup>1</sup><br>Insérer une note<br>de bas de page | (i) Insérer une note<br>Ag <sup>1</sup> Note de bas de<br>Afficher les note |  |  |
|---------------------------------------|---------------------------------|-------------------------------------------|-------------------------------------------------------|-----------------------------------------------------------------------------|--|--|
| Pré                                   | défin                           | i                                         |                                                       |                                                                             |  |  |
| Table                                 | e aut                           | omatique 1                                |                                                       |                                                                             |  |  |
| Tabl                                  | Table des matières              |                                           |                                                       |                                                                             |  |  |
| Table                                 | e auto                          | omatique 2                                |                                                       |                                                                             |  |  |
|                                       |                                 |                                           |                                                       |                                                                             |  |  |
| Tabl                                  | le des                          | matières                                  |                                                       |                                                                             |  |  |
| 1. 1                                  | TITRE                           |                                           |                                                       | 1                                                                           |  |  |
| - 11                                  |                                 | TRE 2.<br>Titre 3                         |                                                       |                                                                             |  |  |
|                                       |                                 |                                           |                                                       |                                                                             |  |  |
| Table                                 | e des                           | matières manuelle                         |                                                       |                                                                             |  |  |
|                                       |                                 |                                           |                                                       |                                                                             |  |  |
| Tabl                                  | le des                          | matières                                  |                                                       |                                                                             |  |  |
| TAPE                                  | ZLET                            | ITRE DU CHAPITRE (NIVEAU 1)               |                                                       |                                                                             |  |  |
| TAP                                   | PEZ LETT<br>Tapez le            | THE DU CHAPITRE (NIVEAU 2)                |                                                       |                                                                             |  |  |
| TAPEZ LE TITRE DU CHAPITRE (NIVEAU 1) |                                 |                                           |                                                       |                                                                             |  |  |
| -                                     | Auto                            | es tables des matières sur O              | ffice.com                                             |                                                                             |  |  |
| <b>1</b>                              | Adu                             | es tables <u>d</u> es matieres sur o      |                                                       | r                                                                           |  |  |
|                                       | able des matières personnalisée |                                           |                                                       |                                                                             |  |  |
| ×                                     | Supprimer la table des matières |                                           |                                                       |                                                                             |  |  |
| D.                                    | Enre                            | gistrer la sélection dans la g            | alerie Tables des <u>r</u>                            | matières                                                                    |  |  |
|                                       |                                 |                                           |                                                       |                                                                             |  |  |

#### *II.9.3.2 Personnalisation d'une table des matières*

Pour personnaliser la table des matières, sélectionner Table des matières personnalisée....

| Table des<br>matières * | Ajouter le texte *           Mettre à jour la table          | AB <sup>1</sup><br>Insérer une note<br>de bas de page | (i) Insérer une note<br>A§ <sup>4</sup> Note de bas de<br>Afficher les note |  |  |  |
|-------------------------|--------------------------------------------------------------|-------------------------------------------------------|-----------------------------------------------------------------------------|--|--|--|
| Prédéfir                | i                                                            |                                                       | :                                                                           |  |  |  |
| Table aut               | omatique 1                                                   |                                                       |                                                                             |  |  |  |
| Table des               | matières                                                     |                                                       |                                                                             |  |  |  |
| L TITRE                 | THE 2                                                        |                                                       |                                                                             |  |  |  |
| Table aut               | omatique 2                                                   |                                                       |                                                                             |  |  |  |
| Table des               | matières                                                     |                                                       |                                                                             |  |  |  |
| L TIBLE                 | 1. TTRE 1                                                    |                                                       |                                                                             |  |  |  |
| Table des               | matières manuelle                                            |                                                       |                                                                             |  |  |  |
| Table des               | matières                                                     |                                                       |                                                                             |  |  |  |
| TAPEZ LE T              | TTRE DU CHAPITRE (NIVEAU I)                                  |                                                       |                                                                             |  |  |  |
| TAPEZ LITE<br>Tepez le  | titte bil citanti në (nivean 3)                              |                                                       |                                                                             |  |  |  |
| TAPEZ LE T              | TTRE DU CHAPITRE (NIVEAU I)                                  |                                                       |                                                                             |  |  |  |
| 🐻 Autr                  | es tables <u>d</u> es matières sur C                         | ffice.com                                             | ÷                                                                           |  |  |  |
| ] Iabl                  | able des matières personnalisée                              |                                                       |                                                                             |  |  |  |
| 🕞 Supp                  | Supprimer la table des matières                              |                                                       |                                                                             |  |  |  |
| Enre                    | Enregistrer la sélection dans la galerie Tables des matières |                                                       |                                                                             |  |  |  |

La fenêtre suivante apparait :

|                                    | Visualisation de la mise en<br>forme de la table des<br>matières                                                                                                    |
|------------------------------------|----------------------------------------------------------------------------------------------------|
| Choix de<br>caractères<br>de suite | Table des matières       ? ×         Index       Table des matières       Table des illustrations         Agercu avant impression       Apercu web         Titre 1       1         Titre 3       3         Titre 3       3         Afficher les numéros de page       Titre 3         Afficher les numéros de page       V Utiliser des liens hypertexte à la place des numéros de page         Qaractères de suite: |
|                                    | Général Choix de modèle de table des matières                                                                                                    |
|                                    | Afficher les nigeaux: 3 +<br>Options Modifier<br>OK Annuler                                                                                                    |
|                                    | Style Titre                                                                                                    |

Elle permet de choisir le **Format** et les niveaux de titres à afficher.

Quand la personnalisation est terminée, cliquer sur **OK**.

La table des matières apparait à l'endroit souhaité.

#### Exemple :

| Tabl | Table des matières                       |   |  |  |
|------|------------------------------------------|---|--|--|
| 1. 1 | maladie enfantine                        | 1 |  |  |
| 1.   | La rougeole                              | 2 |  |  |
| 2.   | La rubeole                               | 3 |  |  |
| 3.   | La vari<br>Ctri+clic pour suivre le lien | 4 |  |  |
| 2. I | Les poux                                 | 8 |  |  |

Pour mettre à jour sa table, il faut cliquer sur le bouton de commande Mettre à jour la table.

| Fichier               | Accueil        | Insertion                     | Création                                         | Mise en page                                           | Références                                     | Publip  |
|-----------------------|----------------|-------------------------------|--------------------------------------------------|--------------------------------------------------------|------------------------------------------------|---------|
| Table des<br>matières | Ajouter        | le texte *<br>i jour la table | AB <sup>1</sup><br>Insérer une n<br>de bas de pa | This Insérer un<br>Als Note de la<br>ote Ge Afficher I | ne note de fin<br>bas de page suiv<br>es notes | /ante - |
|                       | Table des mati | ières                         |                                                  | Notes de bas de                                        | page                                           | 5       |

Il est possible de :

- Mettre à jour uniquement les numéros de page
- Mettre à jour toute la table

#### *II.9.3.3* Accéder à un chapitre de la table des matières

Lors de l'insertion de la table des matières dans le document, les titres apparaissent sous forme d'hyperlien permettant d'accéder directement à un titre en particulier.

Pour cela :

- Cliquer sur la Table des matières
- Appuyer sur la touche CTRL et cliquer sur le titre souhaité

## II.10. Création d'un document PDF

#### II.10.1 Généralités

Un Portable Document Format (PDF) est un document électronique lisible sur n'importe quel système d'exploitation et indépendant d'un logiciel. Il préserve l'intégrité du document. C'est un fichier compact facile à créer et à utiliser.

#### II.10.2 Exportation en PDF

Pour enregistrer le document Word en format PDF :

- 1. Aller dans l'onglet Fichier
- 2. Cliquer sur Exporter
- 3. Cliquer sur Créer PDF/XPS

| $\bigotimes$     |                             |                                                                             |
|------------------|-----------------------------|-----------------------------------------------------------------------------|
| Informations     |                             |                                                                             |
| Nouveau          |                             |                                                                             |
| Ouvrir           |                             |                                                                             |
| Enregistrer      |                             |                                                                             |
| Enregistrer sous | Fxporter                    |                                                                             |
| Historique       | Ехронсо                     |                                                                             |
| Imprimer         |                             | Créer un document PDE/XPS                                                   |
| Partager         | Créer un document PDF/XPS   | La disposition, la mise en forme, les polices et les images sont conservées |
| Exporter         |                             | Le contenu peut difficilement être modifié                                  |
| Fermer           | Modifier le type de fichier | Des visionneuses gratuites sont disponibles sur le web                      |
|                  |                             |                                                                             |
| Compte           |                             |                                                                             |
| Votre avis       |                             | XPS                                                                         |
| Options          |                             |                                                                             |

- 4. Le champ Type indique que le fichier a bien été exporté en PDF
- 5. Cliquer sur le bouton Publier

#### II.10.3 Enregistrer le document en PDF

Pour enregistrer le document en PDF :

- 1. Aller dans l'onglet Fichier
- 2. Cliquer sur Enregistrer sous
- 3. Choisir l'emplacement souhaité
- 4. Choisir le format PDF

# III. Divers

III.1. Raccourcis claviers

Quelques raccourcis claviers intéressants :

CTRL+A : Sélectionner tout CTRL+C : Copier CTRL+V : Coller CTRL+F : Chercher

.

## IV. Références

- Aide et formations sur Microsoft Office. (s. d.). Consulté 7 décembre 2020, à l'adresse https://support.microsoft.com/fr-be/office
- Gookin, D., Harvey, G., & Wang, W. (2018). Word, Excel, PowerPoint & Outlook pour les nuls (2e éd). First.